# CMSServer Centrol Management Server Installation

## Manual

#### Ver: 6.11.0.5

| File        | Project Name  | CMSServer           | Date     | 2013-03-20 |
|-------------|---------------|---------------------|----------|------------|
| Status      |               |                     | created  |            |
|             | Document Name | CMSServer Operation | Privileg | Normal     |
| [ ]Draft    |               | Manual              | e Level  |            |
| [√]Release  | Version       | 6. 11. 0. 5         |          |            |
| [ ]Revision | Pages         |                     |          |            |

#### Notes

The contents described in this manual may be different from the version you are currently using. If you are unable to resolve a problem using the manual please contact the company's technical support department or supplier. The contents of this manual will be updated from time to time, the Company reserves the right not to give notification of any changes.

The Company does not assume any responsibility or any liability, loss or risk, direct or indirect outcome from the use or application of any of the contents of this document arising from any inaccuracies or omissions in this document. This manual may contain screen shots used in day-to-day operations, the reporting, person and company names may be fictitious. Any similarity in the name and address of the company or an individual in reality is purely coincidental.

March 2013

# Directory

| 1. PRODU | JCT INTRODUCTION1                                             |
|----------|---------------------------------------------------------------|
| 1.1.     | PRODUCT FUNCTIONS                                             |
| 1.2      | FEATURES INTRODUCTION                                         |
| 1.3 9    | System Architecture                                           |
| 2. CMSSE | RVER DEPLOYMENT4                                              |
| 2.1 CN   | 1SServer Minimum Requirements                                 |
| 2.2 N    | Aedia Streaming Server                                        |
| 2.3 E    | XAMPLES OF SYSTEM DEPLOYMENT                                  |
| 2        | 2.3.1 200 Vehicles/Devices                                    |
| 2        | 2.3.2 5000 Vehicles/Devices                                   |
| 2        | 2.3.3 50000 Vehicles/Devices                                  |
| 2        | 2.4.2 Adding Users                                            |
| 2        | 2.4.3 Adding Terminals/Devices/Vehicles ID8                   |
| 2        | 2.4.4 Assigning Groups/Owners                                 |
| 3. SERVE | R INSTALLATION12                                              |
| 4. SERVE | R CONFIGURATION21                                             |
| 4.1 C    | MSSERVER SERVER PORT DESCRIPTION                              |
| 4.2 C    | MSServer System Configuration                                 |
| 4        | 22.1 Database view and configure                              |
| 4        | 23.2 DIY: logo and title customization                        |
| 4        | 24.2.3 CMSServer server modify network IP address24           |
| 4        | 24.2.4 WIFI download configuration parameters and status View |
| 4        | 25.2.5 Modified CMSServer server web access port              |
| 4        | 2.6 SMS configuration                                         |

|        | 4.2.7 E  | mail configuration2       | !7 |
|--------|----------|---------------------------|----|
|        | 4.2.8 \$ | torage configuration      | 8  |
| 4.3    | CMSSE    | RVER INTRODUCTION2        | 9  |
|        | 4.3.1    | Login Server              | 29 |
|        | 4.3.2    | Gateway Server            | 0  |
|        | 4.3.3    | Media Server              | 2  |
|        | 4.3.4    | User Server               | 13 |
|        | 4.3.5    | WIFI Download Server      | :5 |
|        | 4.3.6    | Storage Server            | 6  |
| 5. SER | VER REC  | GISTRATION                | ;7 |
| 5.1    | Server   | REGISTERED VERSION (FREE) | 7  |
| 5.2    | Server   | REGISTERED VERSION        | 57 |

## **1. Product Introduction**

#### 1.1. **Product Functions**

CMSServer Central Management Server is a Wireless Network for centralized management and monitoring of all types of mobile assets. It is a high-quality, high-efficiency centralized and distributed network management architecture that provides network transmission of video, audio, data and other multimedia information for users to perform real-time remote video monitoring, GPS maps positioning, video storage, vehicle scheduling, recorded vehicle data playback and tracking, voice intercom and alarm warning security work. Other features include remote data download and storage, alarm triggering and remote alerts, remote vehicle management, etc.

#### 1.2 Features Introduction

- The CMS Server Network can support up to 100,000 vehicles monitoring
- Vehicle information management system
- Quickly locate and track vehicles quickly via GPS information, displays real-time vehicle status display online and statistical interpretation of data collected
- Alarms and Alerts information statistical functions
- Send SMS Alerts
- Real-time remote audio and video surveillance
- Real-time vehicle front end image capture function
- Two-way voice intercom, vehicles broadcast function
- Pan Tilt Zoom (PTZ) remote control function
- Vehicle's historical tracking playback function
- Remote video search, download and playback capabilities
- Depending on the configuration program, the storage server automatically snap pictures, automatic recording, occur after alarm linkage, automatic SMS and mail to notify the user Alarm Linkage (Emergency button alarm, Video signal alarm, Unauthorized unlock alarm, Hard disk-error alarm, Over speed

alarm, Motion detection alarm, Long idling time alarm, Temperature alarm, GPS signal lost alarm, IO alarm (custom), Electronic map lock alarm.

- Assets Report Description
- iPHONE and ANDROID mobile smart phone Client Support

## 1.3 System Architecture

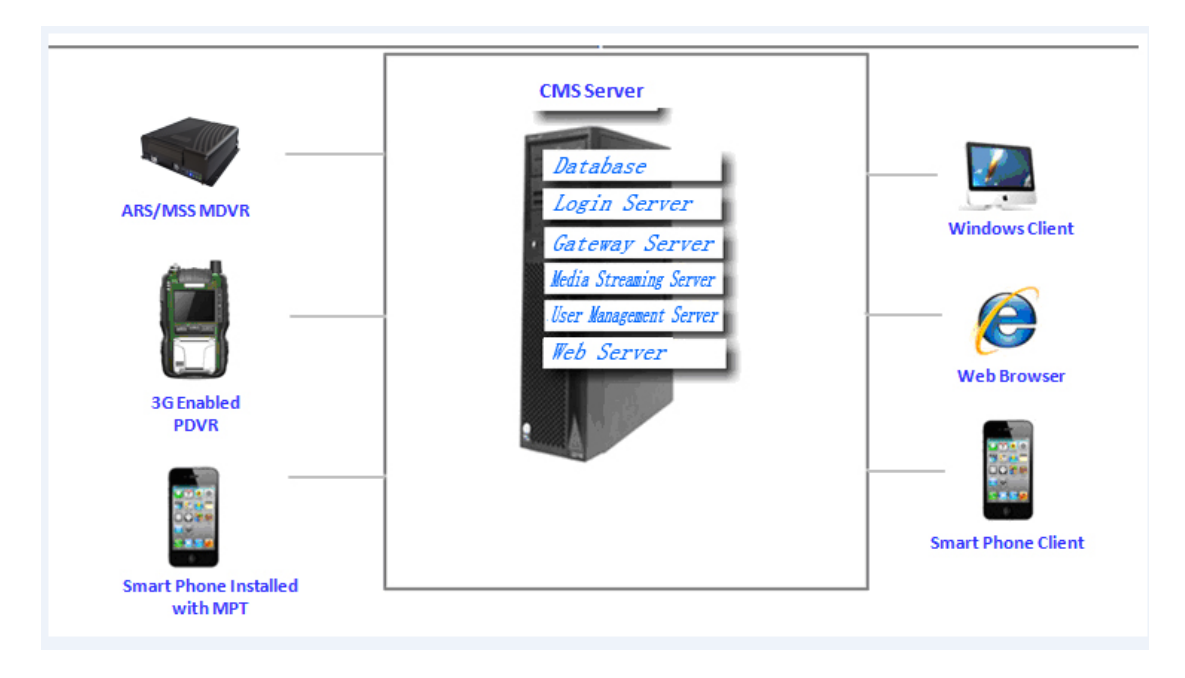

Diag. 1. 1 CMS Server Architecture

The CMS consists of 8 Functional Servers, namely the :

- 1. Login Server
- 2. Gateway Server
- 3. Media Streaming Server
- 4. User Management Server
- 5. Storage Server
- 6. WIFI Auto Download Server
- 7. Web server
- 8. Remote Client Monitoring Server

Users have the option of deploying 1 or 2 of the 7 Functional Servers stated above such as, Login Servers, Multiple Gateways Servers, Media Streaming Servers, Multiple Users Management Servers to provide Mobile DVR and Remote Client Services and features as GPS Location, Video and Alarms.

#### Description of Functional Servers

**Database Server:** Used mainly as Storage Server, Configuration information and Alarm events.

The database server application used is MySQL-5.5.12 - Win32.

Login Server: For registration of various servers and to coordinate and manage registered servers, Assign User Clients, Configure End Management Server, Allocation of Gateway Server for MDVR devices, User Management, Gateway Servers, Server Load Balancing.

**Gateway Server**: Provide vehicle access. Vehicle Gateway Server is used to establish a communication link between the MDVR device and the server, sending vehicle location and status information via this link.

**Streaming Media Server**: Provides media data forwarding function. Including Audio and Video, Intercom, Remote Monitoring, Remote Capture, Configuration parameters, Search and forwarding Download data.

User Management Server: Provides Remote Client Access

Storage Server: For storing pictures, video capture and reduce costs

**WIFI Auto Download Server**: When within the assigned access point range, the WIFI enabled MDVR will automatically upload the video files onto the server.

Web Server: Provides GIS electronic map information, and provide links to the CMS Backroom Control center, Front End management system login.

**Remote Client Application**: Provides real-time video preview, GPS positioning, electronic map display, vehicle status monitoring, image capture, video search, video download and playback, vehicle tracking playback, real-time alarm information monitoring, alarm statistics, vehicle configuration parameters and other functions. The Remote Client is available as Web Client, PC Windows Client, IOS and Android Version Clients, allowing users different ways to login and manage their vehicle.

# 2. CMSServer Deployment

| OS        | Microsoft Windows Server 2003 or Higher                            |
|-----------|--------------------------------------------------------------------|
| CPU       | Intel quad-core Xeon, Frequency of not less than 2.33GHz           |
| Network   | 2 Gigabit Ethernet                                                 |
| RAM       | 4G or more                                                         |
| Hard Disk | 1TB or more                                                        |
| CD Player | DVR-ROM                                                            |
|           | Support VGA Display                                                |
| Others    | Supports normal keyboard, recommended to use USB Keyboard          |
|           | LED Indicator lights for Computer, HDD and other Activities Status |

# 2.1 CMSServer Minimum Requirements

# 2.2 Media Streaming Server

| Performance Specifica | ations                                                      |
|-----------------------|-------------------------------------------------------------|
|                       | Each Streaming Server, distributed, can support up to 256   |
|                       | concurrent Incoming Channels with a bandwidth of 128Mbps.   |
|                       | Each Video Channel supports up to 6 Clients viewing. Each   |
|                       | Channel maximum data rate output is 512Mbps.                |
|                       | Gigabit Ethernet ports, 20Mbps output stream rate average   |
|                       | forwarding delay is less than 5 ms                          |
|                       | Gigabit Ethernet ports, 100Mbps output stream rate average  |
|                       | forwarding delay is less than 40ms.                         |
|                       | Gigabit Ethernet ports, 512Mbps output stream rate average  |
|                       | forwarding delay is less than 200ms.                        |
| Video Bandwidth       |                                                             |
|                       | Using CIF video format per Channel video data rate is       |
|                       | 320Kbit/second, 256 video channels therefore requires 320 X |
|                       | 256 = 81,920 Kbit bandwidth.                                |

| NOTE: As the MDVR device in a 3G network environment has   |
|------------------------------------------------------------|
| network bandwidth limitations. The maximum upload is using |
| CIF resolution video format.                               |

## 2.3 Examples of System Deployment

This examples are for reference only, using user's hardware, network and CMS, MDVR installation environment.

## 2.3.1 200 Vehicles/Devices

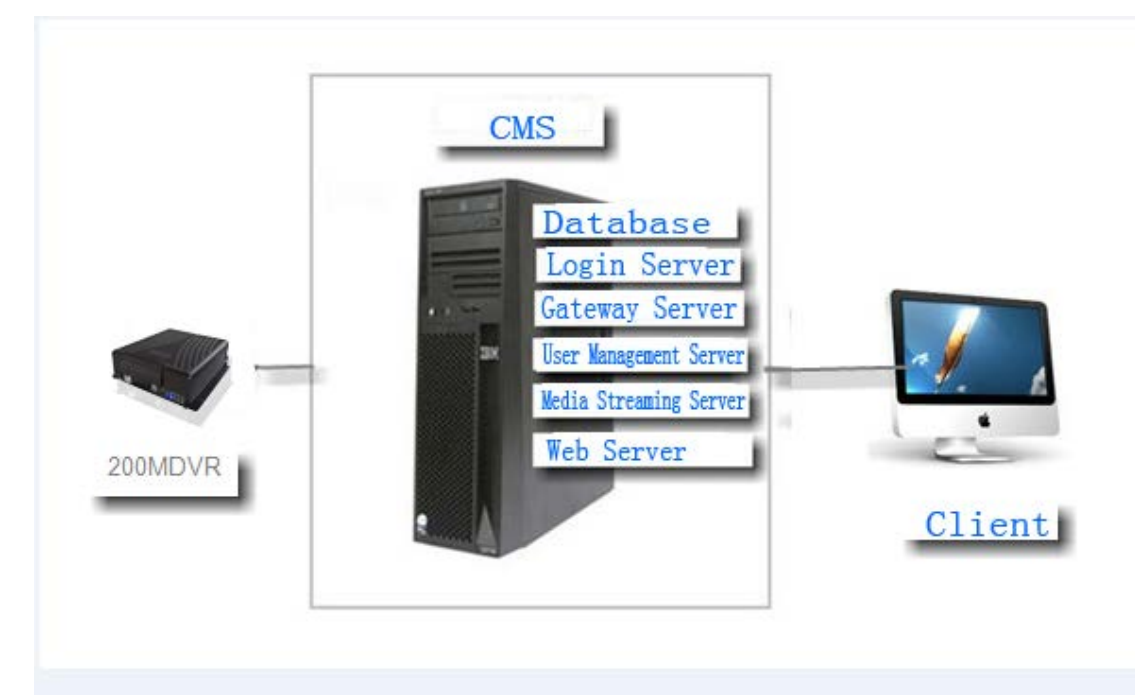

## 2.3.2 5000 Vehicles/Devices

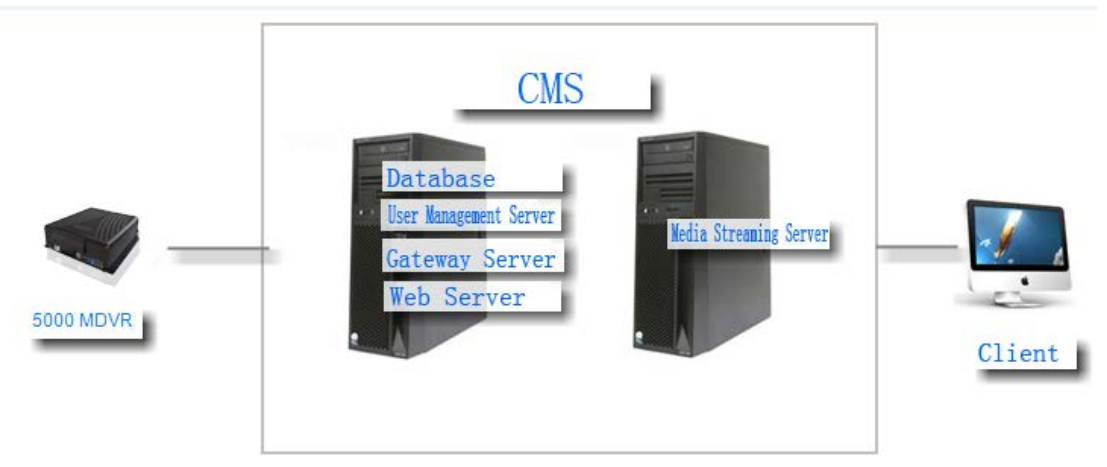

### 2.3.3 50000 Vehicles/Devices

|            | CMS<br>Database (Backup) |        |
|------------|--------------------------|--------|
|            | Gateway Server           |        |
| 50000 MDVR | Gateway Server           | Client |
|            | Ger Mangeant Server      |        |

## 2.4 CMSServer Operating Processes

Steps:

- 1) Install CMSServer CMS
- 2) Create Users in BackOffice
- 3) Create Devices/Vehicles ID in BackOffice
- 4) Assign User/Company Groups
- 5) User Login Using FrontEnd Management System to Manage Vehicles/Devices

Specific operation as shown in the following:

#### 2.4.1 Login to System

Login to the management system (address: <u>http://localhost</u> IP), Local host CMSServer is where the server resides, PC's IP address; CMSServer BackOffice management system default login name and password are: admin

| And an an an an an an an an an an an an an |                       |                                          | And in case in case of the local division in the local division in | and the second second second second second second second second second second second second second second second |                   |                          | - 0 -X          |
|--------------------------------------------|-----------------------|------------------------------------------|----------------------------------------------------------------------------------------------------|----------------------------------------------------------------------------------------------------|-------------------|--------------------------|-----------------|
| C S http://localhost/login.html            |                       |                                          |                                                                                                    |                                                                                                    |                   | ,0 + E                   | dx n + Q        |
| 💋 Vehicle Management Sys ×                 |                       |                                          | a second as from                                                                                                    |                                                                                                    |                   | division in succession   | and the second  |
|                                            |                       |                                          |                                                                                                    |                                                                                                    |                   |                          |                 |
|                                            |                       |                                          |                                                                                                    |                                                                                                    |                   |                          |                 |
|                                            |                       |                                          | Home                                                                                                    | Download Question                                                                                                | Chinese Tr        | radition                 |                 |
|                                            |                       |                                          |                                                                                                    |                                                                                                    |                   | 18.22                    |                 |
|                                            |                       |                                          |                                                                                                    |                                                                                                    |                   |                          |                 |
|                                            |                       |                                          |                                                                                                    |                                                                                                    |                   |                          |                 |
|                                            | -                     | 1. A.m.                                  |                                                                                                    |                                                                                                    |                   |                          |                 |
|                                            | Tog                   | jin Area                                 |                                                                                                    |                                                                                                    |                   |                          |                 |
|                                            | Account               | admin                                    |                                                                                                    |                                                                                                    |                   |                          |                 |
|                                            |                       | en en en en en en en en en en en en en e |                                                                                                    | Print and                                                                                                    | Appendix and      |                          |                 |
|                                            | Password              |                                          | 0                                                                                                    |                                                                                                    | 8                 | 0                        |                 |
|                                            |                       |                                          |                                                                                                    |                                                                                                    |                   | 0                        |                 |
|                                            | Code                  | 4726                                     |                                                                                                    | The second second                                                                                                | the second second |                          |                 |
|                                            |                       |                                          |                                                                                                    |                                                                                                    |                   |                          |                 |
|                                            |                       | Login                                    |                                                                                                    |                                                                                                    |                   |                          |                 |
|                                            |                       |                                          |                                                                                                    |                                                                                                    |                   |                          |                 |
|                                            |                       |                                          |                                                                                                    |                                                                                                    |                   |                          |                 |
|                                            |                       |                                          |                                                                                                    |                                                                                                    |                   |                          |                 |
|                                            |                       |                                          |                                                                                                    |                                                                                                    |                   |                          |                 |
| Copyrigh                                   | sht (C) 2013. All rig | ht reserved.                             |                                                                                                    |                                                                                                    |                   |                          |                 |
|                                            |                       |                                          |                                                                                                    |                                                                                                    |                   |                          |                 |
|                                            |                       |                                          |                                                                                                    |                                                                                                    |                   |                          |                 |
|                                            |                       |                                          |                                                                                                    |                                                                                                    |                   |                          |                 |
|                                            |                       |                                          |                                                                                                    |                                                                                                    |                   |                          |                 |
|                                            |                       |                                          |                                                                                                    |                                                                                                    |                   |                          |                 |
|                                            |                       |                                          |                                                                                                    |                                                                                                    |                   |                          |                 |
|                                            |                       |                                          | -                                                                                                    |                                                                                                    |                   |                          |                 |
|                                            |                       |                                          |                                                                                                    |                                                                                                    |                   |                          |                 |
|                                            |                       |                                          |                                                                                                    |                                                                                                    |                   |                          |                 |
|                                            |                       |                                          |                                                                                                    |                                                                                                    |                   |                          |                 |
|                                            |                       |                                          |                                                                                                    |                                                                                                    |                   |                          |                 |
|                                            |                       |                                          |                                                                                                    |                                                                                                    |                   |                          |                 |
|                                            |                       |                                          | Contractor States                                                                                                    | And the second second second                                                                                     | 100 C             | 1. A                     | - 0 -X          |
| 🗢 🕤 👩 http://localhost/system/index.htr    | tml?lang=en           |                                          |                                                                                                    |                                                                                                    |                   | , <b>р</b> - в           | d× n + 0        |
| 🧭 Vehicle Monitor System 🛛 🗙               |                       |                                          |                                                                                                    |                                                                                                    |                   | All and a support of the | ALC: NAME       |
| Vehicle Monitor System                     |                       |                                          |                                                                                                    |                                                                                                    |                   | Welcome! admin   Manager | Password   Exit |
|                                            |                       |                                          |                                                                                                    |                                                                                                    |                   |                          |                 |
| Home                                       | Client                | Device Status                            | Server Log                                                                                                    |                                                                                                    |                   |                          |                 |
|                                            |                       |                                          |                                                                                                    | Q Device Name Or IDNO                                                                                            | Search            | Q Client Name Or Account | Search          |
|                                            |                       |                                          |                                                                                                    |                                                                                                    |                   |                          |                 |
| Client Information                         |                       |                                          |                                                                                                    |                                                                                                    |                   |                          | More            |
|                                            |                       |                                          |                                                                                                    |                                                                                                    |                   |                          |                 |
| Client Count: 2 User Count: 0 Online Co    | Count: 0              |                                          |                                                                                                    |                                                                                                    |                   |                          |                 |
|                                            |                       |                                          |                                                                                                    |                                                                                                    |                   |                          |                 |
|                                            |                       |                                          |                                                                                                    |                                                                                                    |                   |                          |                 |
| 🖨 🔵 Device Information                     |                       |                                          |                                                                                                    |                                                                                                    |                   |                          | More            |
|                                            |                       |                                          |                                                                                                    |                                                                                                    |                   |                          |                 |
| Management total: 50 Device Count: 12      | Inventory Count       | 1 Online Count: 1 Unregister Dev         | ice Number: 0                                                                                                    |                                                                                                    |                   |                          |                 |
|                                            |                       |                                          |                                                                                                    |                                                                                                    |                   |                          |                 |
|                                            |                       |                                          |                                                                                                    |                                                                                                    |                   |                          |                 |
| Server Information                         |                       |                                          |                                                                                                    |                                                                                                    |                   |                          | Here            |
|                                            |                       |                                          |                                                                                                    |                                                                                                    |                   |                          |                 |
| Login Server: Online Server Count: 5 0     | Online Count: 5       |                                          |                                                                                                    |                                                                                                    |                   |                          |                 |
| n Franken i der sinder i der der der       |                       |                                          |                                                                                                    |                                                                                                    |                   |                          |                 |
|                                            |                       |                                          |                                                                                                    |                                                                                                    |                   |                          |                 |
|                                            |                       |                                          |                                                                                                    |                                                                                                    |                   |                          |                 |
| Copyright (c) 2013. All right reserved.    |                       |                                          |                                                                                                    |                                                                                                    |                   |                          |                 |
|                                            |                       |                                          |                                                                                                    |                                                                                                    |                   |                          |                 |
|                                            |                       |                                          |                                                                                                    |                                                                                                    |                   |                          |                 |
|                                            |                       |                                          |                                                                                                    |                                                                                                    |                   |                          |                 |
|                                            |                       |                                          |                                                                                                    |                                                                                                    |                   |                          |                 |
|                                            |                       |                                          |                                                                                                    |                                                                                                    |                   |                          |                 |

#### 2.4.2 Adding Users

| cle Monitor System ×                                               | <                    |                       |                       |                                                                                      |                                    |                       |        |                                 |           |
|--------------------------------------------------------------------|----------------------|-----------------------|-----------------------|--------------------------------------------------------------------------------------|------------------------------------|-----------------------|--------|---------------------------------|-----------|
| ticle Monitor S                                                    | System               |                       |                       |                                                                                      |                                    |                       |        | Welcomet admin   Menager   Pari | interna ( |
|                                                                    | ome Cl               | ient De               |                       |                                                                                      |                                    |                       |        |                                 |           |
|                                                                    |                      |                       |                       |                                                                                      |                                    | Q Device Name Or IDNC | 5earch | (Client Name Or Account         | Sear      |
| Client Managerie                                                   | ent                  |                       |                       |                                                                                      |                                    |                       |        |                                 |           |
| Cherr Col 1 Union                                                  |                      |                       |                       |                                                                                      |                                    |                       |        |                                 |           |
| Add Client is the o                                                | ernarate administrat | tur account, each chi | ent has a senarate te | rminal and user information. La                                                      | eta WEB system, add sub            | -9973-                |        |                                 |           |
|                                                                    |                      |                       |                       |                                                                                      |                                    |                       |        |                                 |           |
|                                                                    | Ann                  | Accounts              |                       |                                                                                      |                                    |                       |        |                                 |           |
|                                                                    |                      |                       |                       |                                                                                      |                                    |                       |        |                                 |           |
|                                                                    |                      | 100                   | -                     |                                                                                      |                                    |                       |        |                                 |           |
| Page Ness Page Total 1                                             | 1 Page 1 Record Cu   | urrent 1 Page G       |                       | Add Client                                                                           |                                    | ×                     |        |                                 |           |
| v Page – Next Page – Total 1                                       | 1 Page 1 Record Cu   | ament 1 Page G        |                       | Add Client<br>Nume                                                                   | client                             | ×                     |        |                                 |           |
| v Page – Next Page – Total 1                                       | 1 Page 1 Record Cu   | arrent 1 Page G       | 8                     | Add Client<br>Nune<br>Account                                                        | client                             | ×                     |        |                                 |           |
| n Page Next Page Total I<br>regit (c) 2013. At right reser         | 1 Page 1 Record Co   | ment 1 Page G         |                       | Add Client<br>Name<br>Account<br>Conact                                              | client<br>client                   | ×                     |        |                                 |           |
| w Page Next Page Total 1                                           | 1 Page 1 Record Cu   | ament 1 Page G        |                       | Add Client<br>Name<br>Account<br>Conact<br>Telephone                                 | client                             | ×                     |        |                                 |           |
| n Page – Next Page - Total 3<br>regist (c) 2015. All right searc   | 1 Page 1 Record Co   | ament 1 Page G        |                       | Add Client<br>Name<br>Account<br>Conact<br>Telephone<br>E-Mail                       | client<br>client                   | ×                     |        |                                 |           |
| n Page Next Page Total 1                                           | 1 Page 1 Record Co   | arent 1 Page G        | 0                     | Add Client<br>Name<br>Account<br>Connac:<br>Telephone<br>E-Mail:<br>Definit Parsword | client<br>client                   | ×                     |        |                                 |           |
| w Page Next Page Total 1                                           | Page 1 Record Co     | arrent 1 Page G       | 9                     | Add Client<br>Name<br>Account<br>Connact<br>Telephone<br>E-Mail<br>Default Parrowck  | client<br>client<br>               | ×                     |        |                                 |           |
| ve Page – Neo Page – Total 1<br>veget (c) 2013. All right rener    | Page 1 Record Co     | arrent 1 Page G       | 9                     | Add Client<br>Name<br>Account<br>Telephon<br>E-Mail<br>Defeat Parwork                | client<br>client                   | ×                     |        |                                 |           |
| ver Page – Neco Page – Total 1<br>verget (c) 2013. All right resor | 1 Page 1 Record Cu   | arrent 1 Page G       | 3                     | Add Client<br>Name<br>Account<br>Connact<br>Telephon<br>E-Mail<br>Default Parevord   | client<br>client<br>000000<br>Save | ×                     |        |                                 |           |

## 2.4.3 Adding Terminals/Devices/Vehicles ID

Select "Terminal Management" Tab

| icle Monitor S     | ystem       |                |                   |                |          |                 |                        |                   | Welcom       | ie! admin   Manag | er   Password |
|--------------------|-------------|----------------|-------------------|----------------|----------|-----------------|------------------------|-------------------|--------------|-------------------|---------------|
| Hor                | me Clier    | nt C           | Device            | Status         | Server   | Log             |                        |                   |              |                   |               |
|                    |             |                |                   |                |          |                 | (Q.Devic               | e Name Or IDNO    | Search Q.Cli | ent Name Or Accou | int See       |
| Device Manager > / | All Device  |                |                   |                |          |                 |                        |                   |              |                   |               |
| Durley             |             |                |                   |                |          |                 |                        |                   |              |                   |               |
| I Device           | Manage      | ment total: 50 | Device Count: 9   | Inventory Co.  | int 1    |                 |                        |                   |              |                   |               |
| remory perice      | Add         | Batch Add      | Del Selected      | Sale Selected  | Export V | thicle To Excel | Export Mobile To Excel | Import Form Excel |              |                   |               |
|                    | iii All     | Index          | Name              | IDNO.          | Device   | SEM Card        | Date Manufactur        | n Client          | 0            | scator            |               |
|                    | 10          | 1              | 30000             | 30000          | MDVR     | 30000           | 2013-03-19             | test              | Customer     | Edit Delete       |               |
|                    | 13          | 2              | 30001             | 30001          | MDVR.    | 30001           | 2013-03-19             | test              | Customer     | Edit Delete       |               |
|                    | 83          | 3              | 30002             | 30002          | MDVR     | 30002           | 2013-03-19             | test              | Customer     | Edit Delete       |               |
|                    | 10          | . 4            | 30003             | 30003          | MDVR     | 30003           | 2013-03-19             | test              | Customer     | Edit Delete       |               |
|                    | 10          | 5              | 30004             | 30004          | MDVR     | 30004           | 2013-03-19             | test              | Customer     | Edit Delete       |               |
|                    | 10          | 6              | 30005             | 30005          | MDVR.    | 30005           | 2013-03-19             | test              | Customer     | Edit Delete       |               |
|                    | 8           | 7              | 30006             | 30006          | MDVR.    | 30006           | 2013-03-19             | test              | Customer     | Edit Delete       |               |
|                    | 10          | 8              | 30007             | 30007          | MDVR     | 30007           | 2013-03-19             | test              | Customer     | Edit Delete       |               |
|                    | 12          | 9              | 30015             | 30015          | MDVR     |                 | 2013-03-19             |                   | Customer     | Edit Delete       |               |
|                    | Prev Page N | ext Page Total | 1 Page 9 Record ( | Current 1 Page | Go       |                 |                        |                   |              |                   |               |

## 2.4.3.1 Adding a Single Terminal

Select "ADD", a Add Terminal Window will pop up. Enter the terminal/device information as required in the window and SAVE.

|                    | stem       | _             |              |              |                      |                                          | Welcome! admin   Manager   Password     |
|--------------------|------------|---------------|--------------|--------------|----------------------|------------------------------------------|-----------------------------------------|
|                    |            | nt D          | levice       |              |                      |                                          |                                         |
|                    |            | 1             |              |              |                      |                                          | Search (O.Client Name Dr Account ) Soon |
|                    |            | _/_           |              |              |                      |                                          |                                         |
| Device Manager > / | All Device |               |              |              |                      |                                          |                                         |
| Il Device .        |            | 1             | Partie Parte |              |                      |                                          |                                         |
| aventary Device    |            | ent total, 50 |              |              |                      |                                          |                                         |
|                    | Add        | Batch Add     | Del Selected | Sale Selecte |                      | Export Mobile To Excel Import Form Excel |                                         |
|                    |            |               | New          | Internet     |                      |                                          | Dpreator                                |
|                    |            |               |              |              | Add Device           |                                          | Customer Edit Debes                     |
|                    |            |               |              |              | Mg Name:             | 30008                                    | Customer Edit Delete                    |
|                    |            | 3             |              |              | MI IDNO.:            | 30008                                    | Customer Eds Defets                     |
|                    |            | - (A)         |              |              | htt. Teminal:        | MDVR                                     | Custome Edit Delete                     |
|                    |            |               | 30004        |              | MI SIM Card:         |                                          | Customer Edit Delete                    |
|                    |            | 6             |              |              | NO Product           | 2013-03-20                               | Customer, Edit Delate                   |
|                    |            |               |              |              | Mg Default Password: | 000000                                   | Customer Eds Delete                     |
|                    |            | 1             |              |              | 5.0                  | Save                                     | Customer Eds Debris                     |
|                    |            | 9             |              |              | 1.0                  |                                          | Customer Edit Delete                    |

After successfully Saving the device information you will notice a line with your asset information added into the page.

| icle Monitor S   | ystem        |                |                 |                |        |                  |                        |                   | Welcome!       | admin   Manager   Pas | sword |
|------------------|--------------|----------------|-----------------|----------------|--------|------------------|------------------------|-------------------|----------------|-----------------------|-------|
| Но               | me Clier     | nt D           | Device          | Status         | Server | Log              |                        |                   |                |                       |       |
|                  |              |                |                 |                |        |                  | Q Device M             | lame Or IDNO      | earch Q Client | Name Or Account       | Searc |
| Device Manager > | All Device   |                |                 |                |        |                  |                        |                   |                |                       |       |
|                  |              |                |                 |                |        |                  |                        |                   |                |                       |       |
| Device           | Manager      | ment total: 50 | Device Count: 1 | 0 Inventory Co | unt 2  |                  |                        |                   |                |                       |       |
| entory Device    | Add          | Batch Add      | Del Selected    | Sale Selected  | Export | Vehicle To Excel | Export Mobile To Excel | Import Form Excel |                |                       |       |
|                  | a Al         | Index          | Name            | IDNO. I        | Device | SEM Card         | Date Manufacture       | Client            | Oper           | ator                  |       |
|                  | 13           | 1              | 30000           | 30000 3        | DVR    | 30000            | 2013-03-19             | test              | Customer I     | idit Delete           |       |
|                  | 8            | 2              | 30001           | 30001 3        | 4DVR   | 30001            | 2013-03-19             | test              | Customer 1     | Edit Delete           |       |
|                  | 83           | 3              | 30002           | 30002 8        | (DVR   | 30002            | 2013-03-19             | Sest              | Customer E     | Edit Delete           |       |
|                  | 23           | 4              | 30003           | 30003 5        | DVR    | 30003            | 2013-03-19             | test              | Customer 1     | Edit Delete           |       |
|                  | 10           | 5              | 30004           | 30004 3        | 4DVR   | 30004            | 2013-03-19             | fest              | Customer B     | Edit Delete           |       |
|                  |              | 6              | 30005           | 20005 B        | /DVR   | 30005            | 2013-03-19             | test              | Customer 1     | Idit Delete           |       |
|                  | 83           | 7              | 30006           | 30006 3        | DVR.   | 30006            | 2013-03-19             | test.             | Customer H     | Edit Delete           |       |
|                  | 23           | 8              | 30007           | 30007 3        | -DVR   | 30007            | 2013-03-19             | Sect              | Customer 1     | Edit Delete           |       |
|                  | 四            | 9              | 30015           | 30015 M        | DVR    |                  | 2013-03-19             |                   | Customer I     | Edit Delete           |       |
|                  |              | 10             | 30008           | 30005          | MDVR   |                  | 2013-03-20             |                   | Customer 1     | Edit Delete           |       |
|                  | Prev Page No | est Page Total | Page 10 Record  | Current 1 Page | Go     |                  |                        |                   |                |                       | -     |
|                  | 1000         |                |                 |                |        |                  |                        |                   |                |                       |       |

#### 2.4.3.2 Adding Multiple Terminals/Devices in Batch

Select "ADD Batch", a "Add Batch" Terminal window will pop up.Note: Adding Multiple Terminals in Batch requires adding morse than 1 but less than 10 Vehicles/Devices.

|                 | and the second second |             |                   |               | -          | the second distance in the |            | and the second | And Address of the Owner of the          |  |
|-----------------|-----------------------|-------------|-------------------|---------------|------------|----------------------------|------------|----------------|------------------------------------------|--|
| licle Monitor S | iystem                | _           |                   |               |            |                            |            |                | Welcomel admin   Manager   Parrword      |  |
|                 |                       | nt          | Device            |               |            |                            |            |                |                                          |  |
|                 |                       |             |                   |               |            |                            |            |                | arch 🔵 (Q.Client Name Or Account ) 🤇 Sec |  |
|                 |                       |             |                   |               |            |                            |            |                |                                          |  |
|                 | All Device            |             |                   |               |            |                            |            |                |                                          |  |
| Desice.         |                       |             |                   |               | ry Count 2 |                            |            |                |                                          |  |
| ventary Device  |                       | Control and | Des Robert        | had Sala Sul  |            |                            |            |                |                                          |  |
|                 |                       | Dated Au    |                   |               |            |                            |            |                |                                          |  |
|                 |                       |             | Name              |               |            |                            |            |                |                                          |  |
|                 |                       |             |                   | 30000         | MDVR.      | 30000                      | 2013-03-19 | heat.          |                                          |  |
|                 |                       |             |                   |               | hDV7       | Batch Add Device           |            |                | X. Customer fidit Delete                 |  |
|                 |                       | 1           |                   |               | MDVR       | IDNO ::                    | 30009      |                | Customer Edit Delets                     |  |
|                 |                       | 1.5         |                   |               | MDVR.      | Teminal                    | MDVR       |                | Custanes Edd Delete                      |  |
|                 |                       |             | 30004             |               | MDVR       | Product:                   | 2013-03-20 |                | Curturaier Edit Delete                   |  |
|                 |                       | 6           |                   |               | MDVR.      | Count                      | 4          |                | Containing Edit Delate                   |  |
|                 |                       |             | 30005             | 30005         | MOVE       | Default Password           | 000000     |                | Customer Edit Debrie                     |  |
|                 |                       | 1.8         |                   |               | MDVR       | architer i married.        |            |                | Custome Edd Delete                       |  |
|                 |                       | 9           |                   |               | MOVR       |                            | Save       |                | Customer, Edit Delete                    |  |
|                 |                       |             |                   |               | MIDVE      |                            |            |                | Customer Edit Delets                     |  |
|                 | Prev Page 3           | let Page To | tal I Page 10 Rec | ord Current 1 | Page Go    |                            |            |                |                                          |  |
|                 |                       |             | 100403-000400     |               |            |                            |            |                |                                          |  |

The example above and the result below shows the successful addition of 4 new vehicles/devices.

| Home                     | Client        | C            | Device           | Status         | Server   | Log             | (Q Devic               | e Name Or IDNO ) Sear | th (Q.Client N | ame Or Account |
|--------------------------|---------------|--------------|------------------|----------------|----------|-----------------|------------------------|-----------------------|----------------|----------------|
| Device Manager > All Dev | rice          |              |                  |                |          |                 | (Q.Davic               | e Name Or IDNO Sear   | th Q Client N  | ama Or Account |
| Device Manager > All Dev | rice          |              |                  |                |          |                 |                        |                       |                |                |
|                          |               |              |                  |                |          |                 |                        |                       |                |                |
| ll Device                | Manageme      | nt total: 50 | Device Count: 1  | 4 Inventory Co | unt 6    |                 |                        |                       |                |                |
| nventory Device          | Add I         | Batch Add    | Del Selected     | Sale Selected  | Export V | ehicle To Excel | Export Mobile To Excel | Import Form Excel     |                |                |
|                          | AR I          | index        | Name             | IDNO.          | Device   | SIM Card        | Date Manufactur        | v Client              | Operati        | r              |
|                          | 10            | 11           | 30009            | 30009          | MDVR     | 30009           | 2013-03-20             |                       | Customer Edit  | Delete         |
|                          | 8             | 12           | 30010            | 30010          | MDVR     | 30010           | 2013-03-20             |                       | Customer Ede   | Delete         |
|                          | 83            | 13           | 30011            | 30011          | MDVR     | 30011           | 2013-03-20             |                       | Customer Edit  | Delete         |
|                          | 13            | 14           | 30012            | 30012          | MDVR     | 30012           | 2013-03-20             |                       | Curtomer Edit  | Delete         |
| ħ                        | tev Page Next | Page Total   | 2 Page 14 Record | Current 2 Page | Go       |                 |                        |                       |                |                |
|                          |               |              |                  |                |          |                 |                        |                       |                |                |
|                          |               |              |                  |                |          |                 |                        |                       |                |                |

## 2.4.4 Assigning Groups/Owners

### 2.4.4.1 Single Terminal/Device Assignment

Select Assign Terminal/Device, Click on Assign, the Assign Terminal Window will pop up.

|                               |                     |                |                      |               | -              | and the second second | and the second second se |            | A DE LES ALLES                       |
|-------------------------------|---------------------|----------------|----------------------|---------------|----------------|-----------------------|----------------------------------------------------------------------------------------------------|------------|--------------------------------------|
| icle Monitor System           | st/system/index.htm | l?lang=en      |                      |               | _              | -                     |                                                                                                    |            | P-Edx G                              |
| hicle Monito                  | r System            |                |                      |               |                |                       |                                                                                                    |            | Welcomet admin   Manager   Parrow    |
|                               | Homa C              | 12010          | Device               |               |                |                       |                                                                                                    |            |                                      |
|                               | Home C              | bent           | Device               | 313105        | Server         | coy                   |                                                                                                    |            |                                      |
|                               |                     |                |                      |               |                |                       | Q Device Name                                                                                                    | OLIDNO Se  | arch (Q. Client Name Or Account ) Se |
|                               | er > All Device     |                |                      |               |                |                       |                                                                                                    |            |                                      |
|                               |                     |                |                      |               |                |                       |                                                                                                    |            |                                      |
| All Device                    | Mana                | igement total. | 50 Device Cour       | st 14 Invents | ry Count, 6    |                       |                                                                                                    |            |                                      |
| nventory Device               | An                  | d Batch A      | dit Del Select       | ed Sale Sel   | Icted Export V | ducle to Excel Expo   | t Mobile To Excel Impor                                                                                                    | Form Excel |                                      |
|                               |                     |                |                      |               |                |                       |                                                                                                    |            |                                      |
|                               | 1 A.                |                |                      |               |                |                       |                                                                                                    |            | Operator                             |
|                               |                     |                |                      |               | MDVR           | 30009                 |                                                                                                    |            | Customer Edit Delete                 |
|                               |                     |                |                      | Sale          | NEWICE         | 30010                 | . 2013-03-20                                                                                                    | ×          | Custome Edit Dubits                  |
|                               |                     |                |                      | Bernstein     | S.1. 7         | Diases select client  | <b>.</b>                                                                                                    |            |                                      |
|                               |                     | - 14           |                      |               | ouse a         | Please select client  |                                                                                                    |            |                                      |
|                               | Past Page           | Nett Page To   | otal 2 Page 14 Steel | ood Cu        | TONY           | client                |                                                                                                    |            |                                      |
|                               |                     |                |                      |               | Persha         | * 0013.03.00          |                                                                                                    |            |                                      |
|                               |                     |                |                      |               | Our            | 2013/03/20            |                                                                                                    |            |                                      |
|                               |                     |                |                      |               | U.L.           | -                     |                                                                                                    |            |                                      |
| pyright (n) 2013. All right i | nserved             |                |                      |               |                | adve                  |                                                                                                    |            |                                      |
|                               |                     |                |                      |               |                |                       |                                                                                                    |            |                                      |
|                               |                     |                |                      |               |                |                       |                                                                                                    |            |                                      |
|                               |                     |                |                      |               |                |                       |                                                                                                    |            |                                      |
|                               |                     |                |                      |               |                |                       |                                                                                                    |            |                                      |

Select the Group/Owner to Assign to, SAVE, After successful Save, the terminal/device will be associated with the assigned Group/Owner name.

| Device manager / An Device     Management total 50 Device Count: 14 Inventory Count: 6     Vestory Device     Add Device Add Del Selected Sets Selected Exect Makin To Event Makin To Event Makin To Event                                                                                                    |             |
|----------------------------------------------------------------------------------------------------|-------------|
| And bitch how by seeved and seeved Export function of the capacity in participation of the capacity of the capacity of the cap |             |
| iii All Index Name IDNO. Device SIM Card Data Manufacture Chient O                                                                                                    | peratar     |
| 11 30009 30009 MDVR 30009 2013-03-20 chiest Customer                                                                                                    | Edit Delete |
| 12 30010 30010 MDVR 30010 2013-03-20 Curtomer                                                                                                    | Edit Delete |
| E 13 30011 30011 MDVR 30011 2013-03-20 Curtome                                                                                                    | Edit Delete |
| 14 30012 30012 MDVR 30012 2013-03-20 Custome                                                                                                    | Edit Delete |
| Prev Page Next Page 14 Record Current 2 Page Go                                                                                                    |             |
|                                                                                                    |             |
|                                                                                                    |             |

### 2.4.4.2 Assigning in Batch

Select the terminals/devices to be assigned, Select the Group/Owner to be assigned to.

|                                  |                                | -               |               | -                  |              | tion being all marries                                                                                         | And a second second                                                                                                    |                                                                                                    | 1 / m (c)                         |
|----------------------------------|--------------------------------|-----------------|---------------|--------------------|--------------|----------------------------------------------------------------------------------------------------|----------------------------------------------------------------------------------------------------|----------------------------------------------------------------------------------------------------|-----------------------------------|
| http://localhost/                | system/index.html?la           | ang=en          |               | _                  | _            | _                                                                                                    |                                                                                                    |                                                                                                    | P+≣d×                             |
| hicle Monitor System             |                                | -               | -             |                    | -            | the second second second second second second second second second second second second second second second s |                                                                                                    | and the second second sec | And one at                        |
| hicle Monitor                    | System                         | _               |               |                    |              |                                                                                                    |                                                                                                    |                                                                                                    | Welcome! admin   Manager   Parrow |
|                                  |                                | nt C            | Device        |                    |              |                                                                                                    |                                                                                                    |                                                                                                    |                                   |
|                                  |                                |                 |               |                    |              |                                                                                                    | Q Device Name Or I                                                                                                    | DNO ) Search                                                                                                    | (Q. Client Name Dr Account.)      |
|                                  |                                |                 | · · · · ·     |                    |              |                                                                                                    |                                                                                                    |                                                                                                    |                                   |
| Device Manager                   | <ul> <li>All Device</li> </ul> |                 |               | $\mathbf{\Lambda}$ |              |                                                                                                    |                                                                                                    |                                                                                                    |                                   |
| All Device                       |                                |                 |               | 1                  |              | Sale Device                                                                                                    |                                                                                                    | ×                                                                                                    |                                   |
| aventary Device                  | Manage                         | ment total. 50  | Device Cou    | nt 1 invent        | ary Count: 6 | Sala Ta                                                                                                    | alast -                                                                                                    | 1                                                                                                    |                                   |
|                                  | And                            | Batch And       | Del Select    | led Sale Sol       | Acted Export | Davies Lists                                                                                                   | 30010/30010                                                                                                    | 1                                                                                                    |                                   |
|                                  |                                |                 |               |                    | Detics       | Device Line.                                                                                                   | 30011(30011)<br>30012(30012)                                                                                                    |                                                                                                    | Oniciti                           |
|                                  | 10                             |                 | 30009         | 30009              | MDVR         |                                                                                                    |                                                                                                    |                                                                                                    | Customer Edit Delete              |
|                                  | 191                            |                 |               |                    | MDVR         |                                                                                                    |                                                                                                    |                                                                                                    | Customer Edit Delety              |
|                                  | 199                            |                 |               |                    | MDVR         |                                                                                                    |                                                                                                    |                                                                                                    | Culture Edd Delete                |
|                                  | 1921                           | 14              |               |                    | MDVR         |                                                                                                    |                                                                                                    |                                                                                                    | Curromer Edit Delate              |
|                                  |                                | and Passe Total | 7 Page 14 Pag | and Connect 7      | Para Go      |                                                                                                    | ( and the second second |                                                                                                    |                                   |
|                                  |                                |                 |               |                    | - Mr. [22]   |                                                                                                    | Save                                                                                                    |                                                                                                    |                                   |
|                                  |                                |                 |               |                    |              |                                                                                                    |                                                                                                    |                                                                                                    |                                   |
|                                  |                                |                 |               |                    |              |                                                                                                    |                                                                                                    |                                                                                                    |                                   |
|                                  |                                |                 |               |                    |              |                                                                                                    |                                                                                                    |                                                                                                    |                                   |
| anynght (n) 2013. All right mise | rund                           |                 |               |                    |              |                                                                                                    |                                                                                                    |                                                                                                    |                                   |
|                                  |                                |                 |               |                    |              |                                                                                                    |                                                                                                    |                                                                                                    |                                   |
|                                  |                                |                 |               |                    |              |                                                                                                    |                                                                                                    |                                                                                                    |                                   |
|                                  |                                |                 |               |                    |              |                                                                                                    |                                                                                                    |                                                                                                    |                                   |
|                                  |                                |                 |               |                    |              |                                                                                                    |                                                                                                    |                                                                                                    |                                   |
|                                  |                                |                 |               |                    |              |                                                                                                    |                                                                                                    |                                                                                                    |                                   |

After successful SAVE, the assigned terminals/devices will be associated with the Group/Owner's name.

| nicle Monitor                  | System       |                  |                 |              |             |                    |                           |                 | Welcome! admin   Manage      | r   Password |
|--------------------------------|--------------|------------------|-----------------|--------------|-------------|--------------------|---------------------------|-----------------|------------------------------|--------------|
| H                              | lome C       | ient             | Device          | Status       | Server      | Log                |                           | _               |                              |              |
|                                |              |                  |                 |              |             |                    | Q Device I                | lame Or IDNO    | cch Q Client Name Or Accourt | it Seat      |
| Device Manager                 | » All Device |                  |                 |              |             |                    |                           |                 |                              |              |
| -                              |              |                  |                 |              |             |                    |                           |                 |                              |              |
| I Device                       | Mana         | gement total: 50 | Device Court    | t 14 Invento | ry Count: 6 |                    |                           |                 |                              |              |
| ventory Device                 | Ad           | Batch Add        | Del Selecte     | d Sale Sele  | cted Expor  | t Vehicle To Excel | Export Mobile To Excel In | port Form Excel |                              |              |
|                                |              |                  |                 |              |             |                    |                           |                 |                              |              |
|                                |              | Index            | Name            | IDNO.        | Device      | SIM Card           | Date Manufacture          | Client          | Operator                     |              |
|                                | 10           | 11               | 30009           | 30009        | MDVR        | 30009              | 2013-03-20                | client          | Customer Edit Delete         |              |
|                                |              | 12               | 30010           | 30010        | MDVR        | 30010              | 2013-03-20                | client          | Customer Edit Delete         |              |
|                                | (V)          | 13               | 30011           | 30011        | MDVR        | 30011              | 2013-03-20                | client          | Customer Edit Delete         |              |
|                                | N.           | 14               | 30012           | 30012        | MDVR        | 30012              | 2013-03-20                | client          | Customer Edit Delete         |              |
|                                | Dan Dan      | Nest Dear Tate   | Dana 14 Ress    | of Connet 7  | Pres (20)   |                    |                           |                 |                              |              |
|                                | The raje     | Neurige 100      | 12 rage 14 Nets | tu Curieni z | Life 00     |                    |                           |                 |                              |              |
|                                |              |                  |                 |              |             |                    |                           |                 |                              |              |
|                                |              |                  |                 |              |             |                    |                           |                 |                              |              |
|                                |              |                  |                 |              |             |                    |                           |                 |                              |              |
| yright (c) 2013. All right res | erved.       |                  |                 |              |             |                    |                           |                 |                              |              |
|                                |              |                  |                 |              |             |                    |                           |                 |                              |              |
|                                |              |                  |                 |              |             |                    |                           |                 |                              |              |

# **3. Server Installation**

Requirements:

Existing CMSServer installation can directly install the new version of the CMSServer.

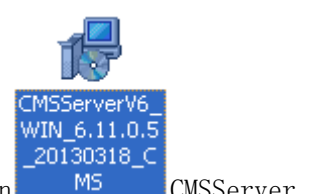

1. Double Click to run

CMSServer installation

2. After double-click , enter installation dialogue box:

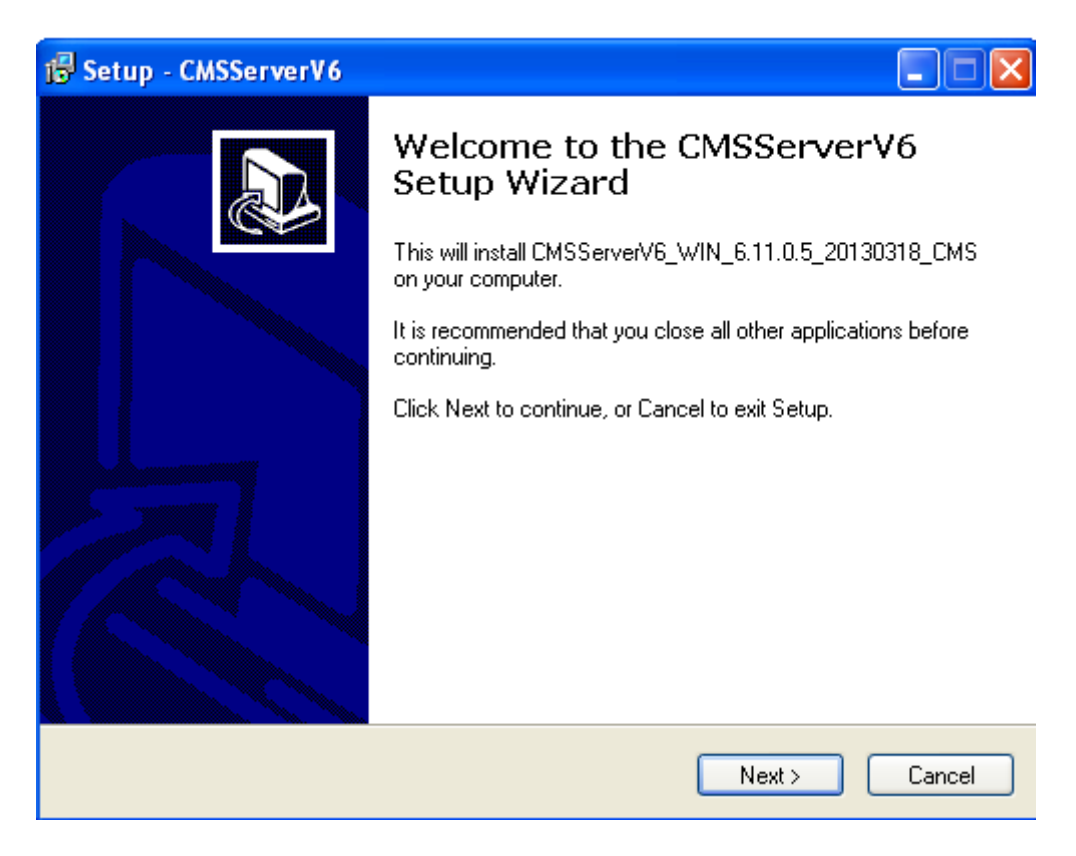

Pic 3.1 Installation Dialogue Box

3. Click "Next", enter into the Installation Dialogue Box, as shown below:

| 😼 Setup - CMSServerV6                                                                                                    | Browse For Folder                                                                                                    |
|----------------------------------------------------------------------------------------------------|----------------------------------------------------------------------------------------------------|
| Select Destination Location<br>Where should CMSServerV6 be installed?                                                                                                    | Select a folder in the list below, then click OK.  C:\AlarmAction\CMSServer\V6                                                                                                    |
| Setup will install CMSServerV6 into the following folder.         To continue, click Next. If you would like to select a different folder, click Browse.         C:\Program Files\CMSServer         Browse         At least 392.1 MB of free disk space is required. | AlarmAction         DevUserInfo         Documents and Settings         gps_data         GP5_DOWNLOAD         GP5_MEDIA_TEMP         GP5_MEDIA_UPLOAD         Preview         Program Files         Internet Explorer         Messenger         Movie Maker |
| < Back Next > Cancel                                                                                                    | OK Cancel                                                                                                    |

Pic 3.2 Select Installation Path

4. Specify the target installation path, click "Next" to continue.

| i Setup - CMSServerV6                                                                                                    |
|----------------------------------------------------------------------------------------------------|
| Select Start Menu Folder<br>Where should Setup place the program's shortcuts?                                                                                           |
| Setup will create the program's shortcuts in the following Start Menu folder.<br>To continue, click Next. If you would like to select a different folder, click Browse. |
| CMSServer Browse                                                                                                    |
| < Back Next > Cancel                                                                                                    |

Pic 3.3 Select the Program location

5. Select additional tasks (whether to create a desktop shortcut), and then click "Next" to continue  $% \lambda = 0.015$ 

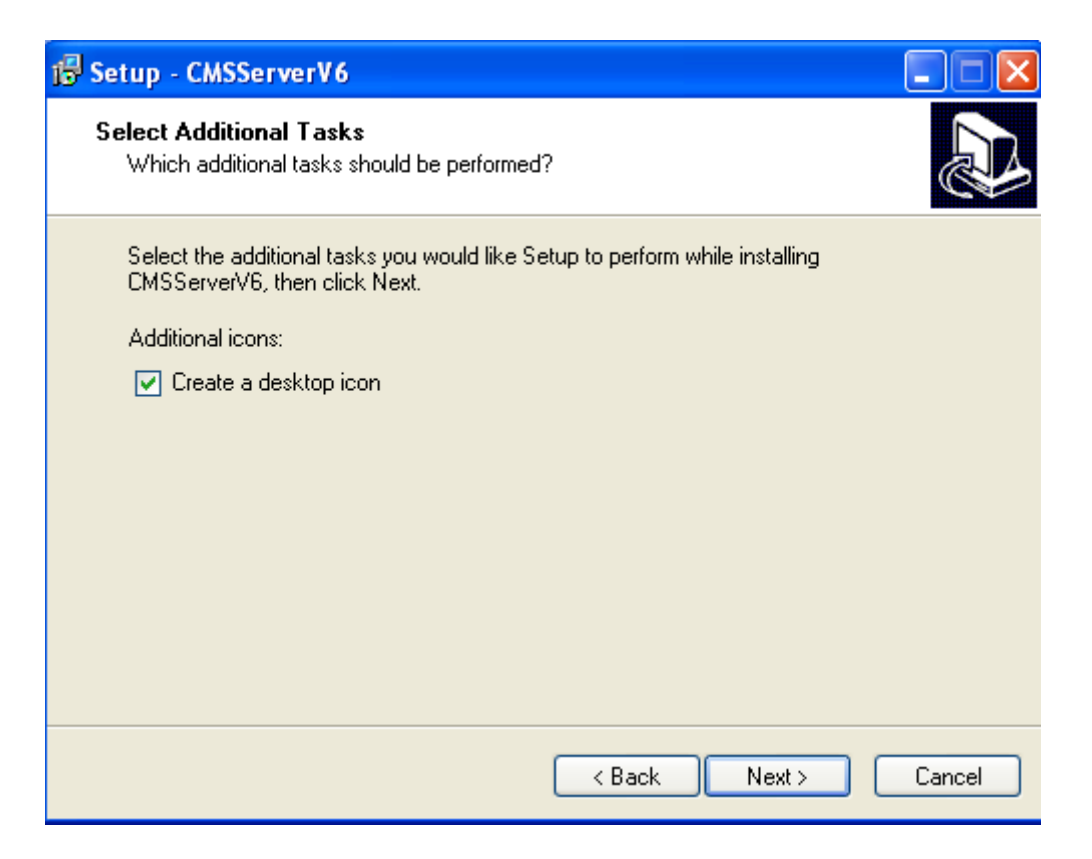

Pic 3.4 Choose whether to create a desktop shortcut

6. Click on "Install" to complete the Installation.

| 🔂 Setup - CMSServerV6                                                                                           |
|----------------------------------------------------------------------------------------------------|
| Ready to Install<br>Setup is now ready to begin installing CMSServerV6 on your computer.                        |
| Click Install to continue with the installation, or click Back if you want to review or<br>change any settings. |
| Destination location:<br>C:\Program Files\CMSServer                                                             |
| Start Menu folder:<br>CMSServer                                                                                 |
| Additional tasks:<br>Additional icons:<br>Create a desktop icon                                                 |
| <ul> <li>✓</li> <li>✓</li> </ul>                                                                                |
| < Back Install Cancel                                                                                           |

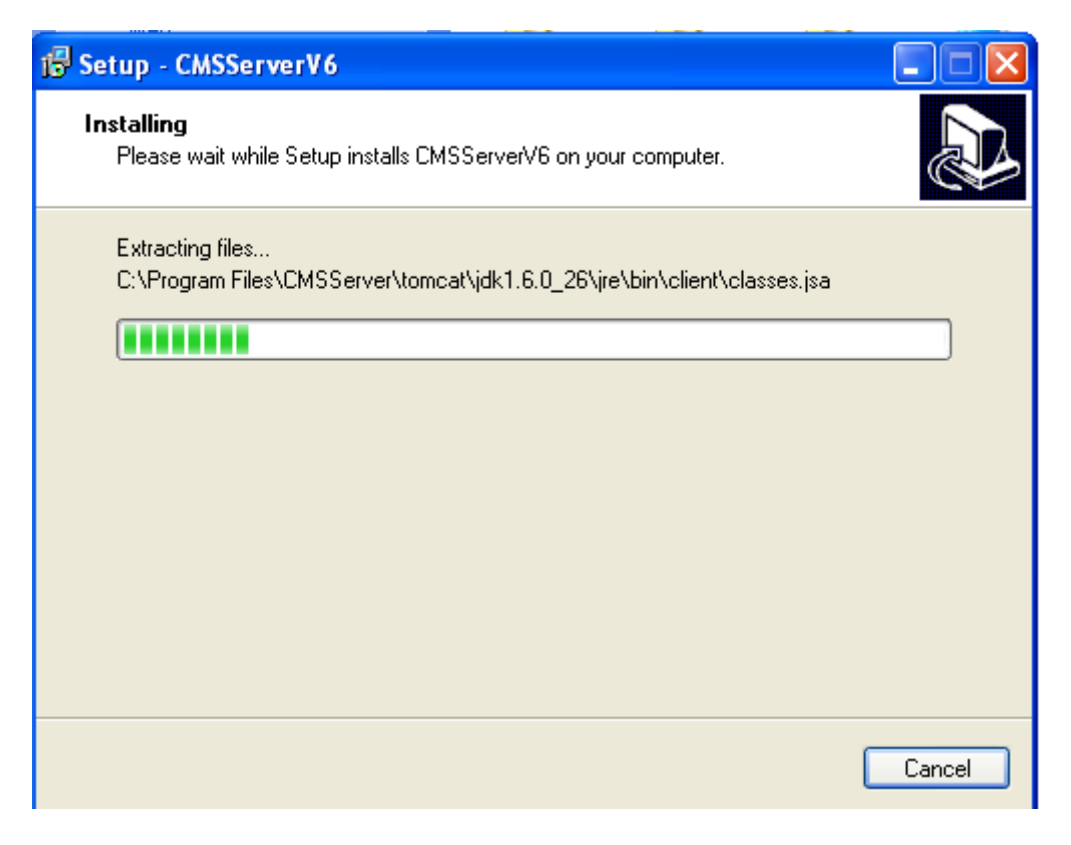

Pic 3.5 Installation Process

7. Click the "Finish" button, Data Configuration begins after this.

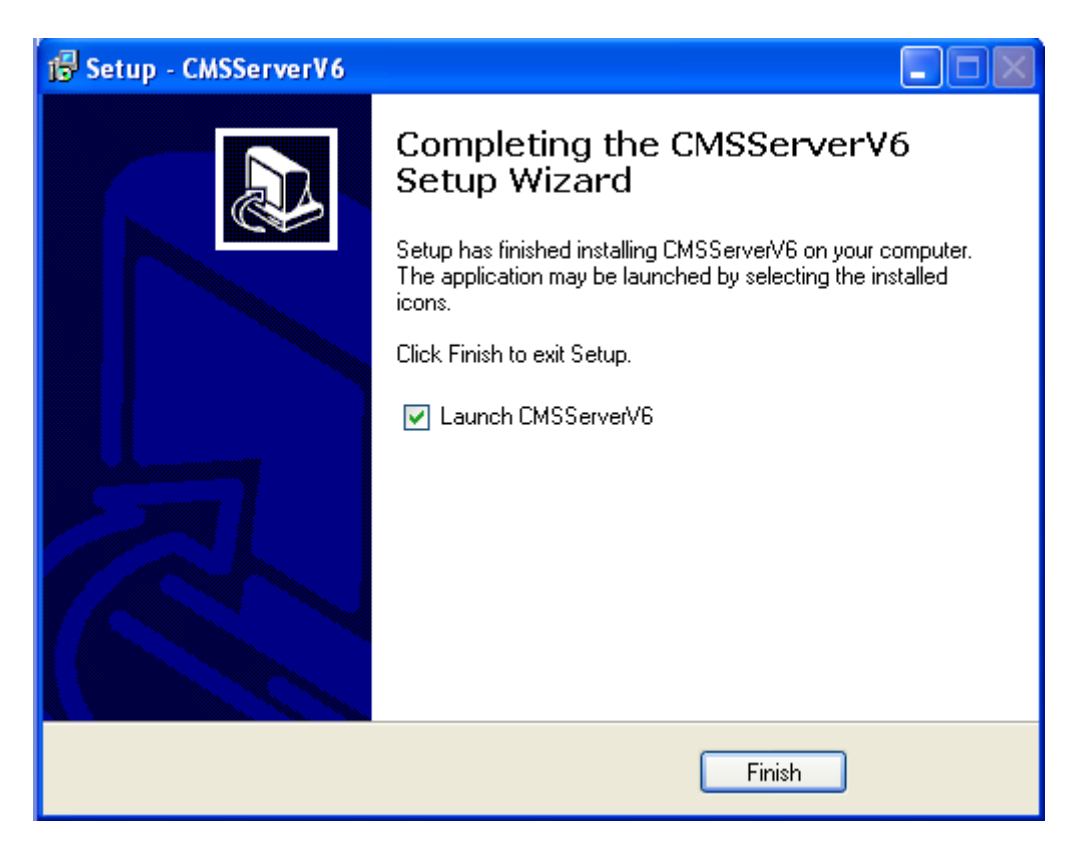

| 1/4 Database Parameters                                    | $\mathbf{X}$ |
|------------------------------------------------------------|--------------|
| This guide applies to all servers installed on the same PC |              |
| Database File Path C:\Program Files\CMSServer\mysql\       |              |
| Drive Info                                                 |              |
|                                                            |              |
| Total Diskspace 9.996 G                                    |              |
| Free Diskspace 2.405 G                                     |              |
| Note: Please select the remaining disk space!              |              |
| Next(N) Exit                                               |              |

Pic 3.6 Database Configuration Parameters

8. Click on "Next" to begin Network Address Configuration

| 2/4 | Network Addres                    | s Parameters                                                                                  | × |
|-----|-----------------------------------|-----------------------------------------------------------------------------------------------|---|
|     | This guide applies                | to all servers installed on the same PC                                                       |   |
|     | Internat Address<br>WIFI Download | 192.168.0.201                                                                                 |   |
|     | SSID                              | Enable WIFI Automatically Download                                                            |   |
|     |                                   | Through the the SSID distinction download site (MDVR WIFI network to<br>connect to this SSID) |   |
|     | LAN Address                       | 192.168.0.201                                                                                 |   |
|     |                                   | address                                                                                       |   |
|     |                                   |                                                                                               |   |
|     |                                   | Next(N) Exit                                                                                  |   |

Pic 3.7 Web Server Parameter Configuration

9. Click on "Next" to start Web Server Configuration Parameters

| WEB Service Parameters                                     | ×                                                                                                    |
|------------------------------------------------------------|----------------------------------------------------------------------------------------------------|
| This guide applies to all servers installed on the same PC |                                                                                                    |
| Port 80                                                    |                                                                                                    |
|                                                            |                                                                                                    |
|                                                            |                                                                                                    |
|                                                            |                                                                                                    |
| Next(N) Exit                                               | -<br>1                                                                                                    |
|                                                            | WEB Service Parameters         This guide applies to all servers installed on the same PC         Port       Image: Compared to the same PC         Next(N)       Exit |

Pic 3.8 Web Server Port Configuration

10. Click on "Finish" to activate CMSServer Server Controller.

| 4/4 Configuration Complete                                 |   |
|------------------------------------------------------------|---|
|                                                            |   |
| This guide applies to all servers installed on the same PC |   |
| 1. Allow service program through Windows Firewall          |   |
| 2. Start the service control program                       |   |
| 3. View the ReadMe describe file                           |   |
|                                                            |   |
|                                                            |   |
|                                                            |   |
|                                                            |   |
|                                                            |   |
|                                                            |   |
|                                                            |   |
|                                                            |   |
|                                                            |   |
| Finish Exi                                                 | t |

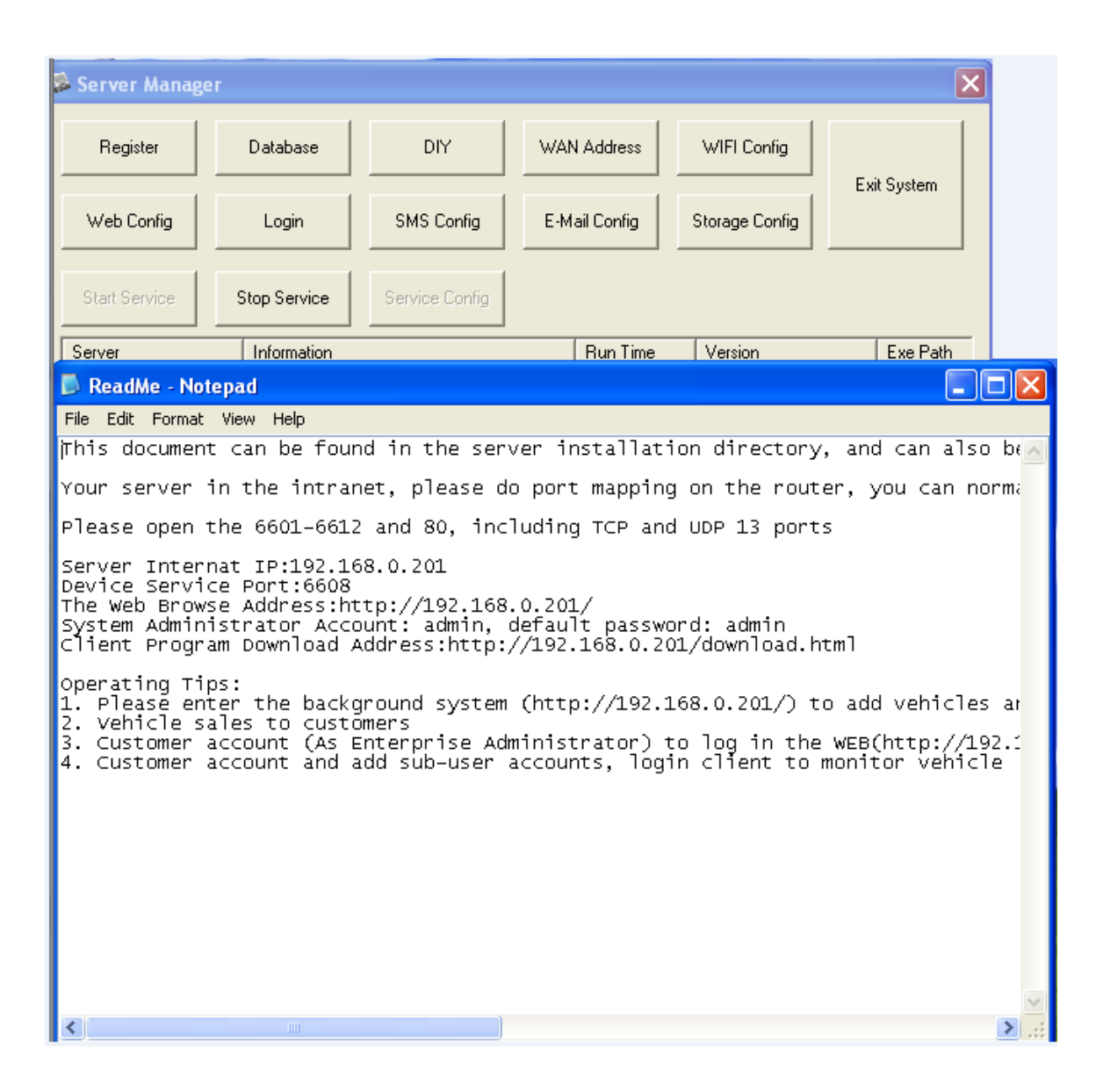

Pic 3.9 Configuration Complete

# 4. Server Configuration

## 4.1 CMSServer Server Port Description

CMSServer Server default port are as follows for Mobile DVR and Client services. If the Server is behind a firewall, please ensure the following ports are opened in order for the appropriate services are made available for the Mobile DVR and Client Users.

| Server Name | Server Port | Description | Remarks |
|-------------|-------------|-------------|---------|
|             |             |             |         |

| Login Server            | 6605, 6606 | 6606 Device Service Port | 6606 - UDP         |
|-------------------------|------------|--------------------------|--------------------|
|                         |            | 6605 Client Service Port | 6605 - TCP and UDP |
| Gateway Server          | 6607 6608  | 6608 Device Service Port | 6608 - UDP         |
| Gateway Server          | 0001, 0000 | 6607 Client Service Port | 6607 - TCP and UDP |
| Media Streaming         | 6602 6601  | 6602 Device Service Port | 6602 - TCP         |
| Server                  | 0002, 0001 | 6601 Client Service Port | 6601 - TCP and UDP |
| User Management         | 6603       | 6603 Client Service Port |                    |
| Server                  |            |                          | 6603 - TCP and UDP |
| WIFI Download<br>Server | 2200 2210  | 6610 Device Service Port | 6610 - TCP         |
|                         | 6609 6610  | 6609 Client Service Port | 6609 - TCP and UDP |
| Storage Server          |            | 6612 Device Service Port | 6612 - TCP         |
|                         | 6611 6612  | 6611 Client Service Port | 6611 - TCP and UDP |
| WEB Server              | 80         | 80 Client Service Port   | 80 – TCP           |

# 4.2 CMSServer System Configuration

# 4.2.1 Database view and configure

| Note: The database configuration, | installation package has | already been configured |
|-----------------------------------|--------------------------|-------------------------|
| for this version of CMSServer.    |                          |                         |

| 💈 Server Manage                                                                                                    | r                                                                  |                                                                        |                                                                                                    |                | ×                                                                                                    |
|----------------------------------------------------------------------------------------------------|--------------------------------------------------------------------|------------------------------------------------------------------------|----------------------------------------------------------------------------------------------------|----------------|----------------------------------------------------------------------------------------------------|
| Register                                                                                                    | Database                                                           | DIY                                                                    | WAN Address                                                                                        | WIFI Config    | <b>536</b>                                                                                                    |
| Web Config                                                                                                    | Login                                                              | SMS Conf                                                               | ig E-Mail Config                                                                                   | Storage Config | Exit System                                                                                                    |
| Start Service                                                                                                    | Stop Service                                                       | Service Cor                                                            | nfig                                                                                               |                |                                                                                                    |
| Server                                                                                                    | Informa                                                            | Database Car                                                           | finanza lina                                                                                       |                | Exe Path                                                                                                    |
| Login Server<br>Gateway Server<br>Media Server<br>User Server<br>WIFI Download Serv<br>Storage Server<br>MySQL Server<br>Web Server<br>Watch Dog | Runnin<br>Runnin<br>Runnin<br>Runnin<br>Runnin<br>Runnin<br>Runnin | Database Parame<br>Type<br>Name<br>Address<br>Port<br>User<br>Password | ters<br>MySQL<br>1010GPS<br>127.0.0.1<br>3311<br>root<br>xxxxxxxxxxx<br>e control program<br>Setup | Cancel         | D8 C:\Program<br>D1 C:\Program<br>D1 C:\Program<br>D4 C:\Program<br>21 C:\Program<br>C:\Program<br>D7 C:\Program<br>21 C:\Program |

Pic 4.2.1 Database Configuration Information

| 4.2.2 DIY: logo and | l title | customization |
|---------------------|---------|---------------|
|---------------------|---------|---------------|

| Server Manage               | er -             | 2              | PUT real         |                 |                                                                                                    | 6           |
|-----------------------------|------------------|----------------|------------------|-----------------|----------------------------------------------------------------------------------------------------|-------------|
| Register                    | Database         | DIY            | web<br>Logo File |                 |                                                                                                    | Select      |
| Web Config                  | Login            | SMS Conlig     | Current Logo     | Selected Logo   | Readme: 48 * 48 gif format, background transparent format.                                                                                                    |             |
| Stat Service                | Stop Service     | Service Config |                  |                 | Modify Defualt Priview                                                                                                    |             |
| Server                      | Information      |                |                  |                 |                                                                                                    |             |
| Login Server                | Running - Run    | ning           |                  |                 | English                                                                                                    |             |
| Gateway Server              | Running - Run    | ning           |                  | -               | Ligion                                                                                                    |             |
| Media Server<br>User Server | Running - Hur    | ning .         |                  | System Title Ve | hicle Monitor System                                                                                                    |             |
| WIFI Download Ser           | over Running-Run | ining          |                  | Web Title Ma    | hide Management System                                                                                                    |             |
| Storage Server              | Running - Run    | ning           |                  | Web Hue Ve      | nicie Management system                                                                                                    |             |
| Web Server                  | Running - Run    | ning           |                  | Complaint Co    | evright (C) 2013. All right reserved.                                                                                                    |             |
| Watch Dog                   | Running - Run    | ning e         |                  | copyright 100   | , , , , , , , , , , , , , , , , , , ,                                                                                                    |             |
|                             |                  |                |                  |                 | Readme Defualt Modify                                                                                                    |             |
|                             |                  | -              |                  |                 |                                                                                                    |             |
|                             |                  |                | Client           |                 |                                                                                                    |             |
|                             |                  | -              | Logo File        |                 |                                                                                                    | Select      |
|                             |                  |                |                  |                 |                                                                                                    |             |
|                             |                  |                | Current Logo     | Selected Logo   | Readme: png transparent images, the client will be proportional compression.                                                                                                    |             |
|                             |                  |                |                  |                 |                                                                                                    | Beadme      |
|                             |                  |                |                  |                 | in the second second seco |             |
| c                           |                  | 100            |                  |                 | Modify Defualt Priview                                                                                                    |             |
| un Time 00:04:37            |                  |                |                  |                 |                                                                                                    |             |
|                             |                  |                | Title            |                 | Mod                                                                                                    | ify Defualt |
|                             |                  |                |                  |                 |                                                                                                    | Evit        |
|                             |                  |                |                  |                 |                                                                                                    | LAN         |

#### Pic 4.2.2 DIY configure

## 4.2.3 CMSServer server modify network IP address

1. Installation configuration LAN, and now would like to replace the public network, directly at the following figure can be modified, and vice versa.

| 💈 Server Manager                                                                                                    |                                                                                                    |                                                                       |                                                                                                    |                                                    | ×           |
|----------------------------------------------------------------------------------------------------|----------------------------------------------------------------------------------------------------|-----------------------------------------------------------------------|----------------------------------------------------------------------------------------------------|----------------------------------------------------|-------------|
| Register                                                                                                    | Database                                                                                                    | DIY                                                                   | WAN Address                                                                                                    | WIFI Config                                        | Fuit Sustem |
| Web Config                                                                                                    | Login                                                                                                    | SMS Config                                                            | E-Mail Config                                                                                                    | Storage Config                                     | Exit System |
| Start Service                                                                                                    | Stop Service                                                                                                    | Service Config                                                        |                                                                                                    |                                                    |             |
| Server                                                                                                    | Information                                                                                                    |                                                                       | Run Time                                                                                                    | Version                                            | Exe Path    |
| Login Server<br>Gateway Server<br>Media Server<br>User Server<br>WIFI Download Server<br>Storage Server<br>MySQL Server<br>Web Server<br>Watch Dog | Running - Ru<br>Running - Ru<br>Running - Ru<br>Running - Ru<br>Running - Ru<br>Running - Ru<br>Running - Ru<br>Running - Ru<br>Running - Ru | Network Address (<br>This configuration ap<br>Network A<br>Current Ad | Configuration         oplies to all servers and         ddress       218.17.62.4         ddress       192.168.0.2 | re installed on the sam<br>WAN<br>14<br>LAN<br>201 | Ne PC       |
| <                                                                                                    |                                                                                                    |                                                                       |                                                                                                    | Ok                                                 | Cancel      |

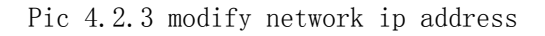

## 4.2.4 WIFI download configuration parameters and status View

| erver Man    | ager        |             |                      |                        |                |      | ×                        |
|--------------|-------------|-------------|----------------------|------------------------|----------------|------|--------------------------|
| Register     | Da          | atabase     | DIY                  | WAN Address            | WIFI Config    |      | vit Sustem               |
| Web Config   |             | Login       | SMS Config           | E-Mail Config          | Storage Config |      | .xit System              |
| WIFI Down    | Iload Ser   | ver Config  | uration              |                        |                |      |                          |
| Download Pa  | rameters    | Download St | atus(Flash 5 Second) | ]                      |                |      |                          |
| Disk Manage  | ement       |             |                      |                        |                | 0200 | Exe Path                 |
| Disk         | The Total   | Space(MB)   | Used Space(M         | 1B)   Remaining Spac   | e(MB) B        | 0308 | C:\Program<br>C:\Program |
| Пс           | 10236       | ,           | 7815                 | 2421                   | 3              | 0301 | C:\Program               |
| ME E         | 10228       |             | 3021                 | 7207                   | B              | 0304 | C:\Program               |
| ₩ F          | 0           |             | 0                    | 0                      | 3              | 0121 | C:\Program               |
|              |             |             |                      |                        |                |      | C:\Program               |
|              |             |             |                      |                        | 3              | 0307 | C:\Program               |
| Space I      | nadequate   | Cover The   | Oldest Files         |                        |                |      |                          |
| Rese         | rve Space   | 1024        |                      | МВ                     |                |      |                          |
| -Download Pa | arameters – |             |                      |                        |                |      | >                        |
|              | Device      | 10          | *                    | Simultaneous Download  | ± (1-16)       |      |                          |
| Records P    | re Device   | 2           | *                    | Simultaneously downloa | d(1-6)         |      |                          |
|              | Days        | 3           | *                    | Recently Days (1-7)    |                |      |                          |
|              |             |             |                      |                        | ок             |      |                          |

Pic 4.2.4 wifi download configuration parameters and status View

#### 4.2.5 Modified CMSServer server web access port

Here you can modify the web service port configuration 80 port has been occupied, as shown below:

| 🖇 Server Manage                                                                                                    | r                                                                              |                                                                                         |                                |                                                    |                                                                                                    | ×                                                                                                    |
|----------------------------------------------------------------------------------------------------|--------------------------------------------------------------------------------|-----------------------------------------------------------------------------------------|--------------------------------|----------------------------------------------------|----------------------------------------------------------------------------------------------------|----------------------------------------------------------------------------------------------------|
| Register                                                                                                    | Database                                                                       | DIY                                                                                     | WAN Addr                       | ess                                                | WIFI Config                                                                                                    | Euit Sustern                                                                                                    |
| Web Config                                                                                                    | Login                                                                          | SMS Config                                                                              | E-Mail Cor                     | nfig                                               | Storage Config                                                                                                    | Exit System                                                                                                    |
| Start Service                                                                                                    | Stop Service                                                                   | Service Config                                                                          |                                |                                                    |                                                                                                    |                                                                                                    |
| Server                                                                                                    | Information                                                                    |                                                                                         | Bun                            | Time                                               | Version                                                                                                    | Exe Path                                                                                                    |
| Login Server<br>Gateway Server<br>Media Server<br>User Server<br>WIFI Download Serv<br>Storage Server<br>MySQL Server<br>Web Server<br>Watch Dog | Running - Ru<br>Running - Ru<br>Running - Ru<br>WEB Server I<br>P<br>Current P | nning<br>nning<br>Port Configuratio<br>ort 8080<br>ort 8080<br>88<br>88<br>8080<br>8088 | 00:1<br>00:1<br>00:1<br>Cancel | 2:17<br>2:06<br>2:06<br>5<br>4<br>3<br>7<br>4<br>2 | 6.11.0.3 20130<br>6.11.0.2 20130<br>6.11.0.2 20130<br>6.11.0.1 20130<br>6.10.0.2 20130<br>6.10.0.2 20130<br>5.5.23<br>6.11.0.4 20130<br>6.10.0.2 20130 | 308 C:\Program<br>301 C:\Program<br>301 C:\Program<br>304 C:\Program<br>121 C:\Program<br>121 C:\Program<br>307 C:\Program<br>307 C:\Program |
| <                                                                                                    |                                                                                | Ш                                                                                       |                                |                                                    |                                                                                                    | >                                                                                                    |
| Run Time 00:09:19                                                                                                    |                                                                                |                                                                                         |                                |                                                    |                                                                                                    |                                                                                                    |

Pic 4.2.5 modify web access port

## 4.2.6 SMS configuration

| 🖗 Server Manage                                                     | Э <b>Г</b>              |                    |                 |                                                                                                    | ×                                                                                                    |
|---------------------------------------------------------------------|-------------------------|--------------------|-----------------|----------------------------------------------------------------------------------------------------|----------------------------------------------------------------------------------------------------|
| Register                                                            | Database                | DIY                | WAN Address     | WIFI Config                                                                                                    |                                                                                                    |
| Web Config                                                          | Login                   | SMS Config         | E-Mail Config   | Storage Config                                                                                                    | Exit System                                                                                                    |
| Start Service                                                       | Stop Service            | Service Config     |                 |                                                                                                    |                                                                                                    |
| 🚑 SMS Setup                                                         |                         |                    |                 |                                                                                                    | Exe Path                                                                                                    |
| SMS Parameters<br>Serial<br>Baud I<br>SMS Center<br>Tip:Find SMS ce | Rate 115200<br>NO. card | ✓<br>✓<br>''card'' | Setup<br>Cancel | 0.3 201303<br>0.2 201303<br>0.2 201303<br>0.1 201303<br>0.2 201301<br>0.2 201301<br>3<br>0.4 201303<br>0.2 201301 | 08 C:\Program<br>01 C:\Program<br>01 C:\Program<br>04 C:\Program<br>21 C:\Program<br>21 C:\Program<br>07 C:\Program<br>21 C:\Program |
| Test                                                                |                         |                    |                 |                                                                                                    |                                                                                                    |
| Phone No.                                                           |                         |                    |                 |                                                                                                    |                                                                                                    |
| Content                                                             | test short message      | 123ABC@#*&%!       | Send            |                                                                                                    |                                                                                                    |
|                                                                     |                         |                    |                 |                                                                                                    | >                                                                                                    |

Pic 4.2.6 sms configuration

4.2.7 Email configuration

| Server Manage                                                                     | er                                                                                                    |                |               |                | ×                                                                                                    |
|-----------------------------------------------------------------------------------|----------------------------------------------------------------------------------------------------|----------------|---------------|----------------|----------------------------------------------------------------------------------------------------|
| Register                                                                          | Database                                                                                                    | DIY            | WAN Address   | WIFI Config    |                                                                                                    |
| Web Config                                                                        | Login                                                                                                    | SMS Config     | E-Mail Config | Storage Config | Exit System                                                                                                    |
| Start Service                                                                     | Stop Service                                                                                                    | Service Config |               |                |                                                                                                    |
| E-mail Setup                                                                      |                                                                                                    |                |               |                | Exe Path<br>308 C:\Program                                                                                                    |
| E-mail Paramete<br>Ac<br>Pas<br>SMTP Ac<br>SMT<br>SMTP S<br>Send<br>Rec<br>S<br>C | rrs<br>count mdvrtest@g<br>sword mdvrtest123<br>ddress smtp.gmail.c<br>P Port 465<br>ecurity SSL<br>ipients s<br>iubject Send Mail T<br>ontent My Mail Tes | mail.com       |               |                | 301 C:\Program<br>301 C:\Program<br>304 C:\Program<br>121 C:\Program<br>121 C:\Program<br>307 C:\Program<br>121 C:\Program<br>121 C:\Program<br>121 C:\Program |
| Test                                                                              | ]                                                                                                    |                | OK            | Cancel         |                                                                                                    |

Pic 4.2.7 email configuration

# 4.2.8 Storage configuration

| Server manager                                                                                                    |                                                                                                    |                                                      |                                                                                              |                                                                                                    | X                                                                                | d Storage | Server Configuration |                |                     |   |
|----------------------------------------------------------------------------------------------------|----------------------------------------------------------------------------------------------------|------------------------------------------------------|----------------------------------------------------------------------------------------------|----------------------------------------------------------------------------------------------------|----------------------------------------------------------------------------------|-----------|----------------------|----------------|---------------------|---|
| Register                                                                                                    | Database                                                                                                    | DIY                                                  | WAN Address                                                                                  | WIFI Config                                                                                                    |                                                                                  | Param     | eters Snapshot State | Record Status  |                     |   |
|                                                                                                    | 1200                                                                                                    | 010.0.1                                              | -                                                                                            |                                                                                                    | Exit System                                                                      | Disk Mar  | agement              |                |                     | 1 |
| Web Conng                                                                                                    | Login                                                                                                    | SMS Config                                           | L-Mail Config                                                                                | Storage Conng                                                                                                    |                                                                                  | Ditk      | The Total Space(MB)  | Used Space(MB) | Remaining Space(MB) |   |
| 1                                                                                                    | 1                                                                                                    |                                                      |                                                                                              |                                                                                                    |                                                                                  | HC:       | 10236                | 2021           | 2421                |   |
| Start Service                                                                                                    | Stop Service                                                                                                    | Service Conlig                                       |                                                                                              |                                                                                                    |                                                                                  | ØF        | 0                    | 0              | 0                   |   |
| Server                                                                                                    | Information                                                                                                    |                                                      | Run Time                                                                                     | Version                                                                                                    | Exe Path                                                                         |           |                      |                |                     |   |
| Login Server<br>Sateway Server<br>Viedia Server<br>User Server<br>WIFI Download Server<br>Storage Server<br>MySQL Server | Running - Run<br>Running - Run<br>Running - Run<br>Running - Run<br>Running - Run<br>Running - Run<br>Running - Run | ning<br>ning<br>ning<br>ning<br>ning<br>ning<br>ning | 00.07:35<br>00.07:24<br>00.07:23<br>00.07:23<br>00.07:22<br>00.07:22<br>00.07:21<br>00.07:21 | 6,11.0.3 20130300<br>6,11.0.2 20130301<br>6,11.0.2 20130301<br>6,11.0.1 20130304<br>6,11.0.2 20130304<br>6,10.0.2 20130121<br>6,10.0.2 20130121<br>5,5.23 | C:VProgram<br>C:VProgram<br>C:VProgram<br>C:VProgram<br>C:VProgram<br>C:VProgram |           |                      |                |                     |   |
| Web Server<br>Watch Dog                                                                                                  | Bunning - Bun<br>Bunning - Bun                                                                                      | ning<br>ning                                         | 00.03.01<br>00.07.20                                                                         | 6.11.0.4 20130307<br>6.10.0.2 20130121                                                                                                    | C:\Program<br>C:\Program                                                         | Spa<br>Pi | eserve Space 1024    | Didest Files 💽 | ИB                  |   |
| 6                                                                                                    |                                                                                                    |                                                      |                                                                                              |                                                                                                    |                                                                                  |           |                      |                |                     |   |
| ID Time 00:04:37                                                                                                    |                                                                                                    |                                                      |                                                                                              |                                                                                                    |                                                                                  | 8         |                      |                |                     |   |

Pic 4.2.8 storage configuration

## 4.3 CMSServer Introduction

### 4.3.1 Login Server

1. From the main CMSServer Server window, select "Login Server", "Service Configuration" button and then click on the top of the interface, log on to the server can be configured in the form of pop-up network parameters, as shown below:

| Server Manager       |                 |                |                     |                 | ×              |
|----------------------|-----------------|----------------|---------------------|-----------------|----------------|
| Register             | Database        | DIY            | WAN Address         | WIFI Config     |                |
| Web Config           | Login           | SMS Config     | E-Mail Config       | Storage Config  | E xit System   |
| Start Service        | Stop Service    | Service Config |                     |                 |                |
| Server               | Intermation     |                | Bun Time            | Version         | Exe Path       |
| Login Server         | Bunning - Bunni | na             | 00.20.35            | 6 11 0 3 201303 | 308 C:\Program |
| Gateway Server       | Running - Runni | ng             | 00:20:00            | 6 11 0 2 201303 | 301 C:\Program |
| Media Server         | Running - Runni | ng Login Sor   | vor Droforoncos     |                 | C:\Program     |
| User Server          | Running - Runni | ng Lugin Sei   | ver Preferences     |                 | C:\Program     |
| WIFI Download Server | Running - Runni | ngNetworl      | Parameters          |                 | C:\Program     |
| Storage Server       | Running - Runni | ng             |                     |                 | C:\Program     |
| MySQL Server         | Running - Runni | ng Cli         | ent Access Port 660 | 5               | C:\Program     |
| Web Server           | Running - Runni | ng             |                     |                 | C:\Program     |
| Watch Dog            | Running - Runni | ng             |                     | ~               | L:\Program     |
|                      |                 | Dev            | ICE ACCESS Port 660 | ь               |                |
|                      |                 |                |                     |                 |                |
|                      |                 |                |                     |                 |                |
|                      |                 |                |                     |                 |                |
|                      |                 |                |                     |                 |                |
|                      |                 |                |                     |                 |                |
|                      |                 |                |                     |                 |                |
|                      |                 |                |                     |                 |                |
|                      |                 |                |                     |                 |                |
|                      |                 |                |                     |                 |                |
|                      |                 |                |                     |                 |                |
| <                    |                 |                |                     |                 | >              |
| Run Time 00:17:37    |                 |                |                     |                 |                |

Pic 4.3.1 Login Server Parameter Configuration

**Client Access Port** : Registered Client Users connect to the server through this port. Default is 6605, it is recommended not to modify;

**Device Access Port:** Registered devices/vehicles connects to the gateway server through this port. Defaults to 6606, it is recommended not to modify.

One or 2 servers can be deployed on the CMSServer system and log on to the server, one of them as the primary server, another as Login (Backup) server. When the Login server fails, the Login server by switching to a virtual IP, will not affect the normal use of the device and the client.

#### 4.3.2 Gateway Server

1. From the main CMSServer Server window, select "Gateway Server", Click "Service Configuration" button which on the top of the interface, then you can config your gateway parameter , as shown below:

| 💈 Server Manager     |                |                |                           |                         | ×        |  |  |
|----------------------|----------------|----------------|---------------------------|-------------------------|----------|--|--|
| Register             | Database DIY   |                | WAN Address               | WAN Address WIFI Config |          |  |  |
| Web Config           | Login          | SMS Config     | E-Mail Config             | Storage Config          |          |  |  |
| Start Service        | Stop Service   | Service Config |                           |                         |          |  |  |
| Server               | Information    | •              | Bun Time                  | Version                 | Exe Path |  |  |
| Login Server         | Bunning - Runr | ning           | Gateway Server P          | Preferences             |          |  |  |
| Gateway Server       | Running - Runn | ning           | Gaterial Server 1         | Tererences              | <u> </u> |  |  |
| Media Server         | Running - Runn | ning           | -Register Paramenters     |                         |          |  |  |
| User Server          | Running - Runn | ning           |                           |                         |          |  |  |
| WIFI Download Server | Running - Runn | ning           | Login Server IP 127.0.0.1 |                         |          |  |  |
| Storage Server       | Running - Runn | ning           |                           |                         |          |  |  |
| MySQL Server         | Running - Runn | ning<br>Ving   | Server Port 6605          |                         |          |  |  |
| Web Server           | Bunning - Bunn | iiriy<br>ying  |                           |                         |          |  |  |
| Watch Dog            | Traning * Tan  | miy            | Serv                      | erID G1                 |          |  |  |
|                      |                |                |                           |                         |          |  |  |
|                      |                |                |                           |                         |          |  |  |
|                      |                |                | Network Paramete          | ers                     |          |  |  |
|                      |                |                | Client Access             | Port 6607               |          |  |  |
|                      |                |                | 0.01111100000             |                         |          |  |  |
|                      |                |                |                           |                         |          |  |  |
|                      |                |                | Device Access             | Port 6608               |          |  |  |
|                      |                |                |                           |                         |          |  |  |
|                      |                |                |                           |                         |          |  |  |
|                      |                |                |                           |                         |          |  |  |
|                      |                |                |                           | Ok                      | Cancel   |  |  |
|                      |                | Ш              |                           |                         |          |  |  |
| Run Time 00:18:19    |                |                |                           |                         |          |  |  |

Pic 4.3.2 Gateway Server Configuration Parameters

Login Server Address: Login Server uses the PC's Server IP address. If the Gateway server and Login Server are on the same PC, you can enter 127.0.0.1, where the Gateway and Login Server resides on the same LAN, the IP configuration should be the LAN IP Address. If the enter log on to the server where the LAN IP address, and vice versa enter log on to the server where the PC's public IP address, and enter the Windows service to modify the properties on the gateway server login tab); 127.0.0.1 advice address is not valid in a particular case must input CMSServer server where PC's IP;

Server port: Client Access the Login Server service port, default 6605, does not propose to modify.

Server ID: Each Gateway Server has a unique number. The system can deploy one or more Gateway Servers, Login Server uses the unique number to distinguish between different gateway server, the unique number must be the same as the ID of the gateway server, and server management information defined in CMSServer BackOffice Management System;

**Client Access Port:** Through this port to provide service for the Client and Media, default is 6607, does not propose to modify;

**Device Access Port:** Through this port to provide instruction registration service for car DVR. default is 6608, does not propose to modify;

#### 4.3.3 Media Server

1. From the main CMSServer Server window, select "Login Server", "Service Configuration" button and then click on the top of the interface, media server can be configured in the form of pop-up network parameters, as shown below

| 💈 Server Manager     |                   |               |                                |         |                                                                                                    |                 | X              |  |
|----------------------|-------------------|---------------|--------------------------------|---------|----------------------------------------------------------------------------------------------------|-----------------|----------------|--|
| Register             | Register Database |               | WAN Address                    |         | WIFI Config                                                                                                    | Fuit Sustern    |                |  |
| Web Config           | Login             | SMS Config    |                                | E-M-    | ail Config                                                                                                    | Storage Config  | Exit System    |  |
| Start Service        | Stop Service      | Service Confi | J                              |         |                                                                                                    |                 |                |  |
| Server               | Information       |               |                                |         | Run Time                                                                                                    | Version         | Exe Path       |  |
| Login Server         | Ruphing - Runn    | ing           |                                |         | 00:21:47                                                                                                    | 6.11.0.3 201303 | 308 C:\Program |  |
| Gateway Server       | Running - Runn    | ing           |                                |         |                                                                                                    |                 |                |  |
| Media Server         | Running - Runn    | ing           | Media Server Preferences 🛛 🔀 👖 |         |                                                                                                    |                 |                |  |
| User Server          | Running - Runn    | ing           | Pegister Paramentera           |         |                                                                                                    |                 |                |  |
| WIFI Download Server | Running - Runn    | ing           |                                | negiste | i Falamenteis                                                                                                    |                 | n              |  |
| Storage Server       | Running Runn      | ing           | Login Server IP 127.0.0.1      |         |                                                                                                    |                 |                |  |
| MySQL Server         | Running - Runn    | ing<br>in -   |                                |         | -                                                                                                    |                 | P              |  |
| Web Server           | Rupping - Rupp    | ing<br>ing    | Server Port 6605               |         |                                                                                                    |                 |                |  |
| Watch Dog            | rranning - rrann  | mg            |                                |         | 00110110                                                                                                    |                 | P              |  |
|                      |                   |               |                                |         | Server II                                                                                                    | M1              |                |  |
|                      |                   |               |                                |         | Serverit                                                                                                    |                 |                |  |
|                      |                   |               | - C                            | Networl | Reprint the second second s |                 |                |  |
|                      |                   |               |                                | Cli     | ent Access Po                                                                                                    | rt 6601         |                |  |
|                      |                   |               |                                |         |                                                                                                    |                 |                |  |
|                      |                   |               |                                | Deu     | ica Accass Do                                                                                                    | # 6602          |                |  |
|                      |                   |               |                                | Dev     | ICC ACCESS FU                                                                                                    | 10002           |                |  |
|                      |                   |               |                                |         |                                                                                                    |                 |                |  |
| <                    |                   |               |                                |         |                                                                                                    |                 | Cancel         |  |
| Run Time 00:18:49    |                   |               |                                |         |                                                                                                    |                 |                |  |

Pic 4.5 Media Server Configuration Parameter

Login Server Address: Login Server uses the PC's Server IP address. If the Media server and Login Server are on the same PC, you can enter 127.0.0.1, where the Media and Login Server resides on the same LAN, the IP configuration should be the LAN IP Address. If the enter log on to the server where the LAN IP address, and vice versa enter log on to the server where the PC's public IP address, and enter the Windows service to modify the properties on the media server login tab); 127.0.0.1 address is not valid in a particular case must input CMSServer server where PC's IP;

Server port: Client Access the Login Server service port, default 6605, not advised to change.

Server ID: Each Media Server has a unique number. The system can deploy one or more Media Servers, Login Server uses the unique number to distinguish between different Media server, the unique number must be the same as the ID of the Media Server, and server management information defined in CMSServer BackOffice Management System;

**Client Access Port:** Through this port to provide Media forwarding service, default is 6601 , does not propose to modify;

#### 4.3.4 User Server

1. From the main CMSServer Server window, select "Login Server", "Service Configuration" button and then click on the top of the interface, user server can be configured in the form of pop-up network parameters, as shown below:

| 🖗 Server Manage                | er                               |                |      |                           |         |           | ×           |  |
|--------------------------------|----------------------------------|----------------|------|---------------------------|---------|-----------|-------------|--|
| Register                       | Database                         | DIY            | WA   | WAN Address               |         | T Config  | Euit Custom |  |
| Web Config                     | Login                            | SMS Config     | E-M  | lail Config               | Stora   | ge Config |             |  |
| Start Service                  | Stop Service                     | Service Config |      |                           |         |           |             |  |
| Server                         | Information                      |                |      | Run Time                  | Ver     | sion      | Exe Path    |  |
| Login Server<br>Gateway Server | Running - Runi<br>Bunning - Runi | ning<br>ning   | User | Server Pre                | ferenc  | es        |             |  |
| Media Server                   | Running - Runn                   | ning           | -Be  | Benister Paramenters      |         |           |             |  |
| User Server                    | Running - Runi                   | ning           |      |                           |         |           |             |  |
| Storage Server                 | Bunning - Bun                    | ning           |      | Login Server IP 127.0.0.1 |         |           |             |  |
| MuSQL Server                   | Bunning - Bun                    | ning           |      |                           |         |           |             |  |
| Web Server                     | Running - Runi                   | ning           |      | Serv                      | er Port | 6605      |             |  |
| Watch Dog                      | Running - Runi                   | ning           |      |                           |         |           |             |  |
|                                |                                  |                |      | Se                        | rver ID | U1        |             |  |
|                                |                                  |                |      |                           |         |           |             |  |
|                                |                                  |                | -Ne  | etwork Parame             | eters — |           |             |  |
|                                |                                  |                |      | Client Acce               | ss Port | 6603      |             |  |
|                                |                                  |                |      |                           |         |           |             |  |
|                                |                                  |                |      |                           |         |           |             |  |
|                                |                                  |                |      |                           |         |           |             |  |
|                                |                                  |                |      |                           |         |           |             |  |
|                                |                                  |                |      |                           |         |           |             |  |
|                                |                                  |                |      |                           |         | Ok        | Cancel      |  |
|                                |                                  | 1111           |      |                           |         |           |             |  |
| Run Time 00:19:19              |                                  |                |      |                           |         |           |             |  |

Pic 4.6 Media Server Configuration Parameters

Login Server Address: Login Server uses the PC's Server IP address. If the User server and Login Server are on the same PC, you can enter 127.0.0.1, where the User and Login Server resides on the same LAN, the IP configuration should be the LAN IP Address. If the enter log on to the server where the LAN IP address, and vice versa enter log on to the server where the PC's public IP address, and enter the Windows service to modify the properties on the User Server login tab); 127.0.0.1 address is not valid in a particular case must input CMSServer server where PC's IP;

Server port: Client Access the Login Server service port, default is 6605, not advised to change.

Server ID: Each User Server has a unique number. The system can deploy one or more User Servers, Login Server uses the unique number to distinguish between different User server, the unique number must be the same as the ID of the User server, and server management information defined in CMSServer BackOffice Management System;

**Client Access Port:** Through this port to provide registration and update data service, default is 6603, does not propose to modify;

| 🗟 Server Manage   | er               |                |                           |                         |          |               | ×             |
|-------------------|------------------|----------------|---------------------------|-------------------------|----------|---------------|---------------|
| Register          | Database         | DIY            | WA                        | WAN Address WIFI Config |          |               |               |
| Web Config        | Login            | SMS Config     | E-M                       | lail Config             | Stora    | age Config    | Exit System   |
| Start Service     | Stop Service     | Service Config |                           |                         |          |               |               |
| Server            | Information      |                |                           | Bun Time                | Ve       | rsion         | Eve Path      |
| Login Server      | Bupping - Bupr   | vina           | 7                         | 00.22.53                | 61       | 11 0 3 201303 | 08 C:\Program |
| Gateway Server    | Ruphing - Runn   | ning           | wiei                      | Dame la a du            | e        | D             |               |
| Media Server      | Punning - Runn   | ning           | WIFI                      | Download                | server   | Preferenc     | es 🔼          |
| User Server       | Running - Runn   | ning           | Register Paramenters      |                         |          |               |               |
| WIFI Download Ser | ver Running-Runn | ning           |                           |                         |          |               |               |
| Storage Server    | Running - Runn   | ning           | Login Server IP 127.0.0.1 |                         |          |               |               |
| MySQL Server      | Running - Runn   | ning           |                           |                         |          |               |               |
| Web Server        | Running - Runn   | ning           |                           | Serv                    | er Port  | 6605          |               |
| Watch Dog         | Running - Runn   | ling           |                           |                         |          |               |               |
|                   |                  |                |                           | Sa                      | rvar ID  | D1            |               |
|                   |                  |                |                           | 56                      | IVEITE   |               |               |
|                   |                  |                | -Ne                       | etwork Parame           | eters —  |               |               |
|                   |                  |                |                           |                         | _        |               |               |
|                   |                  |                |                           | Client Acce             | ess Port | 6609          |               |
|                   |                  |                | -                         |                         |          |               |               |
|                   |                  |                |                           | Device Acce             | ss Port  | 6610          |               |
|                   |                  |                |                           |                         |          |               |               |
|                   |                  |                |                           |                         | _        |               |               |
| <                 |                  |                |                           |                         | ſ        | Ok            | Cancel        |
| Run Time 00:19:55 |                  |                |                           |                         |          |               |               |

#### 4.3.5 WIFI Download Server

Login Server Address: Login Server uses the PC's Server IP address. If the WIFI Download Server and Login Server are on the same PC, you can enter 127.0.0.1, where the WIFI Download Server and Login Server resides on the same LAN, the IP configuration should be the LAN IP Address. If the enter log on to the server where the LAN IP address, and vice versa enter log on to the server where the PC's public IP address, and enter the Windows service to modify the properties on the WIFI Download Server login tab); 127.0.0.1 address is not valid in a particular case must input CMSServer server where PC's IP;

Server port: Client Access the Login Server service port, default 6605, not advised to change.

Server ID: Each WIFI Download Server has a unique number. The system can deploy one or more WIFI Download Servers, Login Server uses the unique number to distinguish between different WIFI Download Server, the unique number must be the same as the ID of the WIFI Download Server, and server management information defined in CMSServer BackOffice Management System;

| Server Manage                  | r                            |                |                      |                  |        |             | ×            |
|--------------------------------|------------------------------|----------------|----------------------|------------------|--------|-------------|--------------|
| Register                       | Database                     | Database DIY   |                      | WAN Address WI   |        | /IFI Config | Fuil Curture |
| Web Config                     | Login                        | SMS Config     | E-M                  | ail Config       | Sto    | rage Config | E XIC System |
| Start Service                  | Stop Service                 | Service Config |                      |                  |        |             |              |
| Server                         | Information                  |                |                      | Bun Time         | Īv     | ersion      | Exe Path     |
| Login Server<br>Gateway Server | Running Runn<br>Running Runn | ing<br>ing     | Storag               | e Server P       | refer  | ences       |              |
| Media Server                   | Running - Runn               | iing<br>iine   | Register Paramenters |                  |        |             |              |
| WIFI Download Server           | ver Running - Runn           | iing<br>iina   |                      |                  |        |             |              |
| Storage Server                 | Running - Runn               | iing           |                      | Login Serv       |        |             |              |
| MySQL Server                   | Running - Runn               | iing<br>iina   |                      | Server Port 6605 |        |             |              |
| Watch Dog                      | Running - Runn               | iing           |                      |                  |        |             |              |
|                                |                              | -              |                      | Serv             | /er ID | S1          |              |
|                                |                              |                |                      |                  |        |             |              |
|                                |                              |                | -Net                 | work Paramet     | ers —  |             |              |
|                                |                              |                |                      | Client Acces:    | s Port | 6611        |              |
|                                |                              |                |                      |                  |        |             |              |
|                                |                              |                | ſ                    | )evice Acces     | s Port | 6612        |              |
|                                |                              |                |                      |                  |        |             |              |
|                                |                              |                |                      |                  |        |             |              |
|                                |                              |                |                      |                  | ſ      | Ok          | Cancel       |
| <                              |                              | 1111           |                      |                  | L      |             | Cancer       |
| Run Time 00:20:28              |                              |                |                      |                  |        |             |              |

#### 4.3.6 Storage Server

Login Server Address: Login Server uses the PC's Server IP address. If the Storage Server and Login Server are on the same PC, you can enter 127.0.0.1, where the Storage Server and Login Server resides on the same LAN, the IP configuration should be the LAN IP Address. If the enter log on to the server where the LAN IP address,

and vice versa enter log on to the server where the PC's public IP address, and enter the Windows service to modify the properties on the WIFI Download Server login tab); 127.0.0.1 address is not valid in a particular case must input CMSServer server where PC's IP;

Server port: Client Access the Login Server service port, default 6605, not advised to change.

**Server ID:** Each Storage Server has a unique number. The system can deploy one or more Storage Servers, Login Server uses the unique number to distinguish between different Storage Server, the unique number must be the same as the ID of the Storage Server, and server management information defined in CMSServer BackOffice Management System;

## 5. Server Registration

Free server version and the registered version only difference is to manage the number of vehicles. The free version can manage 20 vehicles. The registered version can manage the number of vehicles to be determined based on the serial number to developers.

## 5.1 Server registered version (free)

The free version of the CMSServer server without the server registration operation, data can be configured to use.

### 5.2 Server registered version

1. Click on the "Software Registration" menu item in the the CMSServer server control window.

| 🔉 Server Manager                                                 | Software Registration                                                                                                    | × |
|------------------------------------------------------------------|----------------------------------------------------------------------------------------------------|---|
| Register Datab                                                   | Status Unregistered                                                                                                    |   |
| Web Config Logi                                                  | Vehicles 10                                                                                                    |   |
| Start Service Stop Se                                            | Fence SMS Auto Down 3g Flow                                                                                                    |   |
| Server Inform                                                    | 📘 Phone 🔲 Playback 🔲 Center Storage 🔲 Tracker                                                                                                    |   |
| Login Server Runni<br>Gateway Server Runni<br>Media Server Bunni |                                                                                                    |   |
| User Server Runni                                                |                                                                                                    | - |
| WIFI Download Server Runni<br>Storage Server Runni               | Signature 30303030303030303030303030303030303030                                                                                                    |   |
| MySQL Server Runni                                               |                                                                                                    |   |
| Web Server Runni<br>Watch Dog Bunni                              | Copy To Clipboard                                                                                                    |   |
|                                                                  | Help Please submit the signatures and the number of vehicles to the developers, to<br>get the software serial number. Unregistered version only allows management<br>of up to 10 vehicles. |   |
|                                                                  | Serial                                                                                                    |   |
|                                                                  |                                                                                                    |   |
| Run Time 00:21:07                                                |                                                                                                    |   |
|                                                                  | Anti Registered Paste From Clipboard Register                                                                                                    |   |

2. The software registration interface at this time you can see the signature of this server, as shown above the red box shown

3. When mouse click "Copy to clipboard" signature copied to the clipboard, you can also directly select the signature copy available to developers, this signature to obtain the corresponding serial number (including the management of vehicles quantitative information).

4. Paste it into the corresponding serial number provided by the developers of the signature sequence number window, as shown below:

| Software Re | gistration                                                                        |                                                                  |                                                                            |                                          |                                                                  | ×                      |
|-------------|-----------------------------------------------------------------------------------|------------------------------------------------------------------|----------------------------------------------------------------------------|------------------------------------------|------------------------------------------------------------------|------------------------|
|             |                                                                                   |                                                                  |                                                                            |                                          |                                                                  |                        |
| Status      | Registered                                                                        |                                                                  |                                                                            |                                          |                                                                  |                        |
| Vehicles    | 50                                                                                |                                                                  |                                                                            |                                          |                                                                  |                        |
| V Fence     | ✓ SMS                                                                             |                                                                  | 🖌 Auto Down                                                                |                                          | ✔ 3g Flow                                                        |                        |
| V Phone     | 🔽 Play                                                                            | back                                                             | Center Sto                                                                 | rage 🛛                                   | Tracker                                                          |                        |
|             |                                                                                   |                                                                  |                                                                            |                                          |                                                                  |                        |
|             |                                                                                   |                                                                  |                                                                            |                                          |                                                                  |                        |
| Signature   | 2020202020574                                                                     | 42D574D419                                                       | 59555638343838                                                             | 3131                                     |                                                                  |                        |
|             |                                                                                   |                                                                  |                                                                            | C                                        | opy To Clipbo                                                    | ard                    |
| Help        | Please submit<br>the developer<br>Vnregistered<br>vehicles.                       | the signs<br>s, to get<br>version or                             | tures and the<br>the software s<br>ly allows mans                          | number<br>serial m<br>agement            | of vehicles<br>number.<br>of up to 10                            | to                     |
| Serial      | 8D3FCB8BA4645<br>616970C5D0358<br>8500B1490F820<br>C29BA80EF3494<br>721A79FF5CBF3 | 38E5103793<br>9F1D8D1DE0<br>7E8708F6A<br>BDCE49A7A<br>6528DC591J | 3E4226CEE02638<br>COED9D6F611B11<br>7E63CF98B30239<br>A44FC8E36B6959<br>33 | E14E6C1<br>68E787D<br>A763C86<br>C505FAB | C9387323CBBA6<br>B7040413761A5<br>0894BD212226B<br>28D382038D118 | C5 A<br>F9<br>FC<br>E4 |
|             |                                                                                   |                                                                  |                                                                            |                                          |                                                                  |                        |
| Anti        | Registered                                                                        | Paste 1                                                          | rom Clipboard                                                              |                                          | Register Agai                                                    | n                      |
|             |                                                                                   |                                                                  |                                                                            |                                          |                                                                  |                        |

5. Click "Register" button to complete the registration. If you want to see the Software Registration information, Click CMSServer server control interface "Software Registration" button will pop up the software registration information. This registration information has been saved to the registry service where PC users to replace the network card or hard drive, as well as software feature codes change, need to re-obtain the serial number.